# 配置9800 WLC上的無線QoS驗證和故障排除

|                            | _ |
|----------------------------|---|
| <u>簡介</u>                  |   |
| 採用元件                       |   |
|                            |   |
| <u>組態</u>                  |   |
| <u>QoS策略目標</u>             |   |
| <u>自動QoS</u>               |   |
| <u>自動QoS CLI配置</u>         |   |
| <u>模組化QoS CLI</u>          |   |
| MQS CLI配置                  |   |
| 金屬Qos                      |   |
| 金屬QoS CLI配置                |   |
| <u>驗證使用資料包捕獲的端到端QoS</u>    |   |
| 網路圖表                       |   |
| 實驗元件和資料包捕獲點                |   |
| <u>測試場景1:下游QoS驗證</u>       |   |
| <u>測試場景2:上游QoS驗證</u>       |   |
| <u>疑難排解</u>                |   |
| <u>方案1:中間交換機重寫DSCP標籤</u>   |   |
| <u>方案2:AP鏈路交換機重寫DSCP標籤</u> |   |
| <u>疑難排解提示</u>              |   |
| <u>組態驗證</u>                |   |
| 結論                         |   |
| 參考資料                       |   |
|                            |   |

## 簡介

日经

本檔案介紹在9800無線LAN控制器(WLC)上設定、驗證無線服務品質(QoS)和對其進行疑難排解的 方法。

## 採用元件

本文中的資訊係根據以下軟體和硬體版本:

- WLC: C9800-40-K9運行17.12.03
- 存取點(AP): C9120-AX-D
- 交換機:運行17.03.05的C9300-48P
- 有線和無線客戶端: Windows 10

本文中的資訊是根據特定實驗室環境內的裝置所建立。文中使用到的所有裝置皆從已清除(預設))的組態來啟動。如果您的網路運作中,請確保您瞭解任何指令可能造成的影響。

## 背景資訊

無線QoS對於確保關鍵應用程式獲得最佳化效能所需的必要頻寬和低延遲至關重要。本文檔提供在 Cisco無線網路上配置、驗證和排除QoS故障的全面指南。

本文假設讀者對無線和有線QoS原則有基本的瞭解。此外,讀者應精通配置和管理Cisco WLC和 AP。

## 組態

本節深入探討9800無線控制器上的QoS配置。利用這些配置,您可以確保關鍵應用程式獲得所需的 頻寬和低延遲,從而最佳化整體網路效能。

您可以將9800 WLC QoS組態主要分為三個不同的廣泛類別。

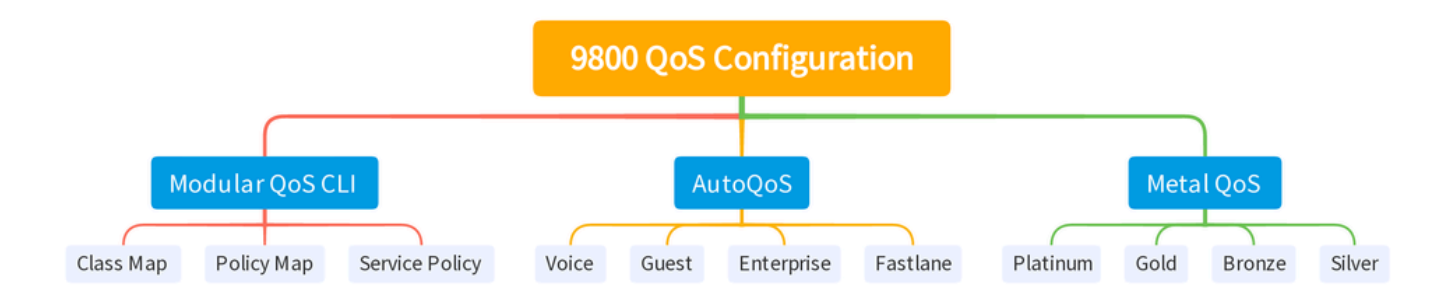

9800 WLC QOS配置摘要

本文檔將在後續章節中逐一介紹每個章節。

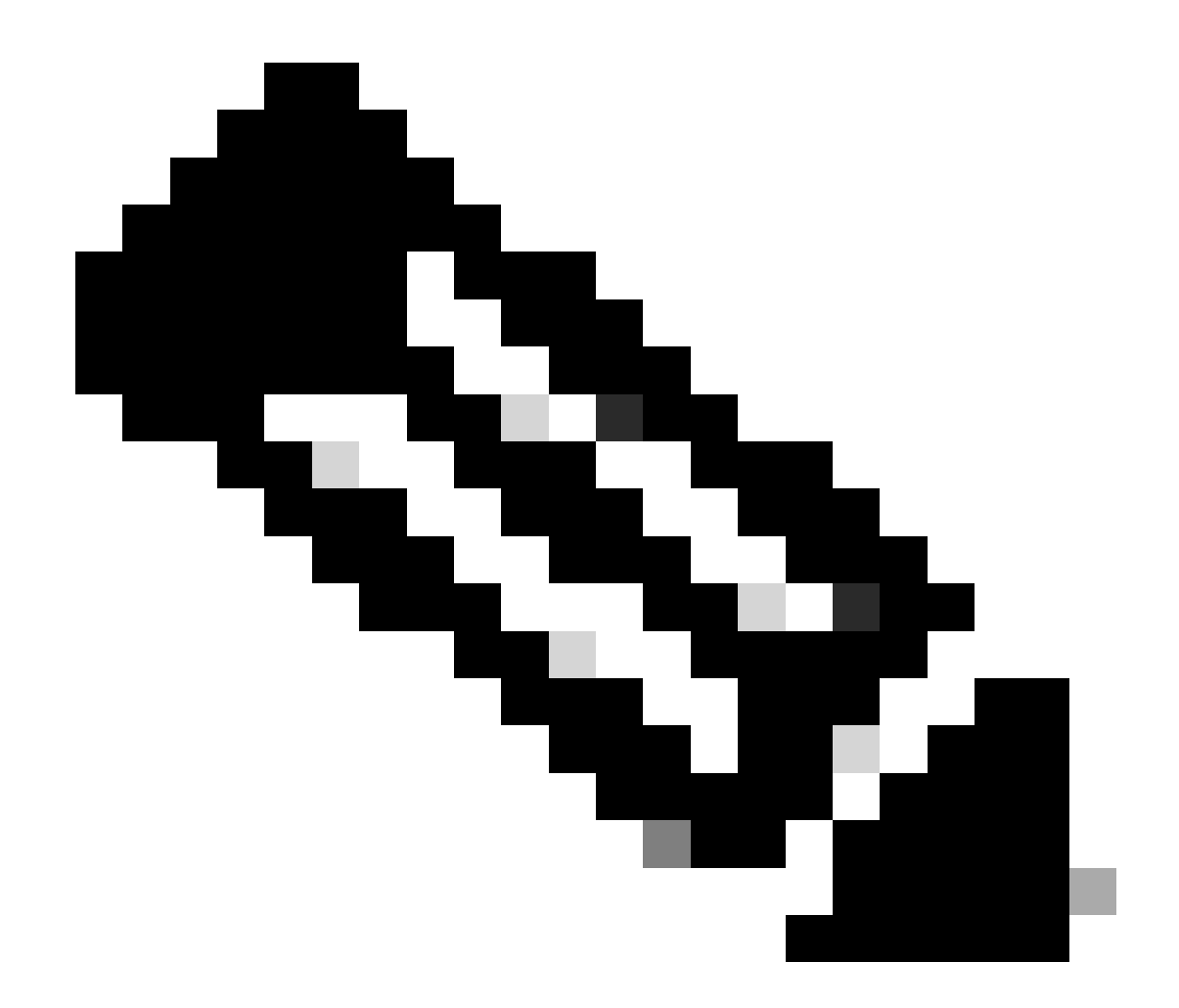

注意:本文重點介紹本地模式下的AP。不討論Flexconnect模式下的AP。

#### QoS策略目標

策略目標是可以應用QoS策略的配置結構。Catalyst 9800上的QoS實施是模組化和靈活的。使用者可以決定在三個不同目標上配置策略:SSID、客戶端和埠級別。

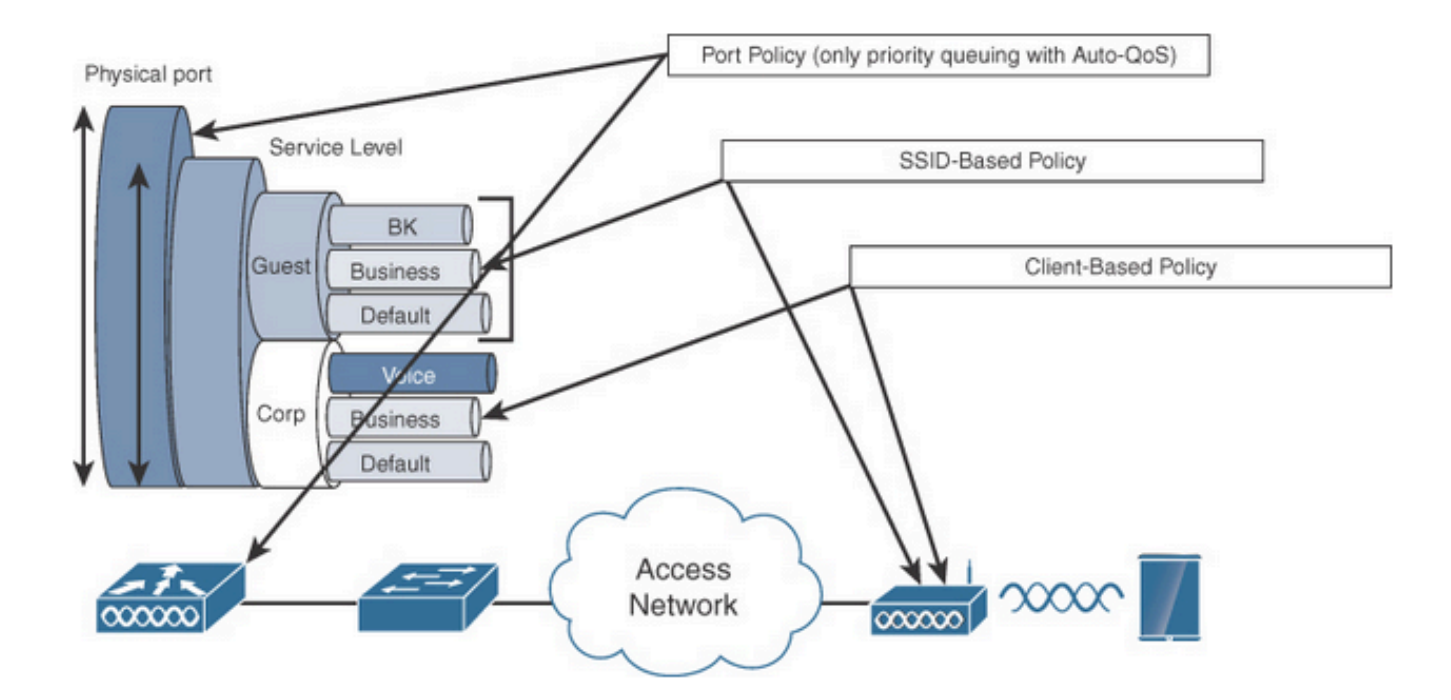

QoS策略目標

SSID策略適用於每個SSID的每個AP。您可以在SSID上配置策略和標籤策略。

客戶端策略適用於入口和出口方向。您可以在客戶端上配置策略和標籤策略。還支援AAA覆蓋。

基於埠的QoS策略可以在物理埠或邏輯埠應用。

自動QoS

無線自動QoS可自動部署無線QoS功能。它有一組預定義配置檔案,管理員可進一步修改這些配置 檔案以區分不同流量的優先順序。自動QoS匹配流量並將每個匹配的資料包分配給QoS組。這允許 輸出策略對映將特定QoS組放入特定隊列,包括優先順序隊列。

| 模式   | 入口<br>客戶<br>端 | 客戶<br>端出<br>口 | 入口的BSSID                                      | 出口BSSID                                        | 入口<br>埠 | 出口埠                                         | 無線電   |
|------|---------------|---------------|-----------------------------------------------|------------------------------------------------|---------|---------------------------------------------|-------|
| 語音   | 不適<br>用       | 不適<br>用       | 白金級                                           | 白金                                             | 不適<br>用 | AutoQos-4.0-<br>wlan-Port-<br>Output-Policy | ACM開啟 |
| 訪客   | 不適<br>用       | 不適<br>用       | AutoQos-4.0-wlan-<br>GT-SSID-Input-<br>Policy | AutoQos-4.0-<br>wlan-GT-SSID-<br>Output-Policy | 不適<br>用 | AutoQos-4.0-<br>wlan-Port-<br>Output-Policy |       |
| 快速通道 | 不適            | 不適            | 不適用                                           | 不適用                                            | 不適      | AutoQos-4.0-                                | edca- |

|                    | 用       | 用       |                                                   |                                                | 用       | wlan-Port-<br>Output-Policy                 | parameters<br>fastlane |
|--------------------|---------|---------|---------------------------------------------------|------------------------------------------------|---------|---------------------------------------------|------------------------|
| Enterprise-<br>avc | 不適<br>用 | 不適<br>用 | AutoQos-4.0-wlan-<br>ET-SSID-Input-<br>AVC-Policy | AutoQos-4.0-<br>wlan-ET-SSID-<br>Output-Policy | 不適<br>用 | AutoQos-4.0-<br>wlan-Port-<br>Output-Policy |                        |

此表描述了在應用自動QoS配置檔案後發生的配置更改。

要配置自動QoS,請導航到配置> QoS

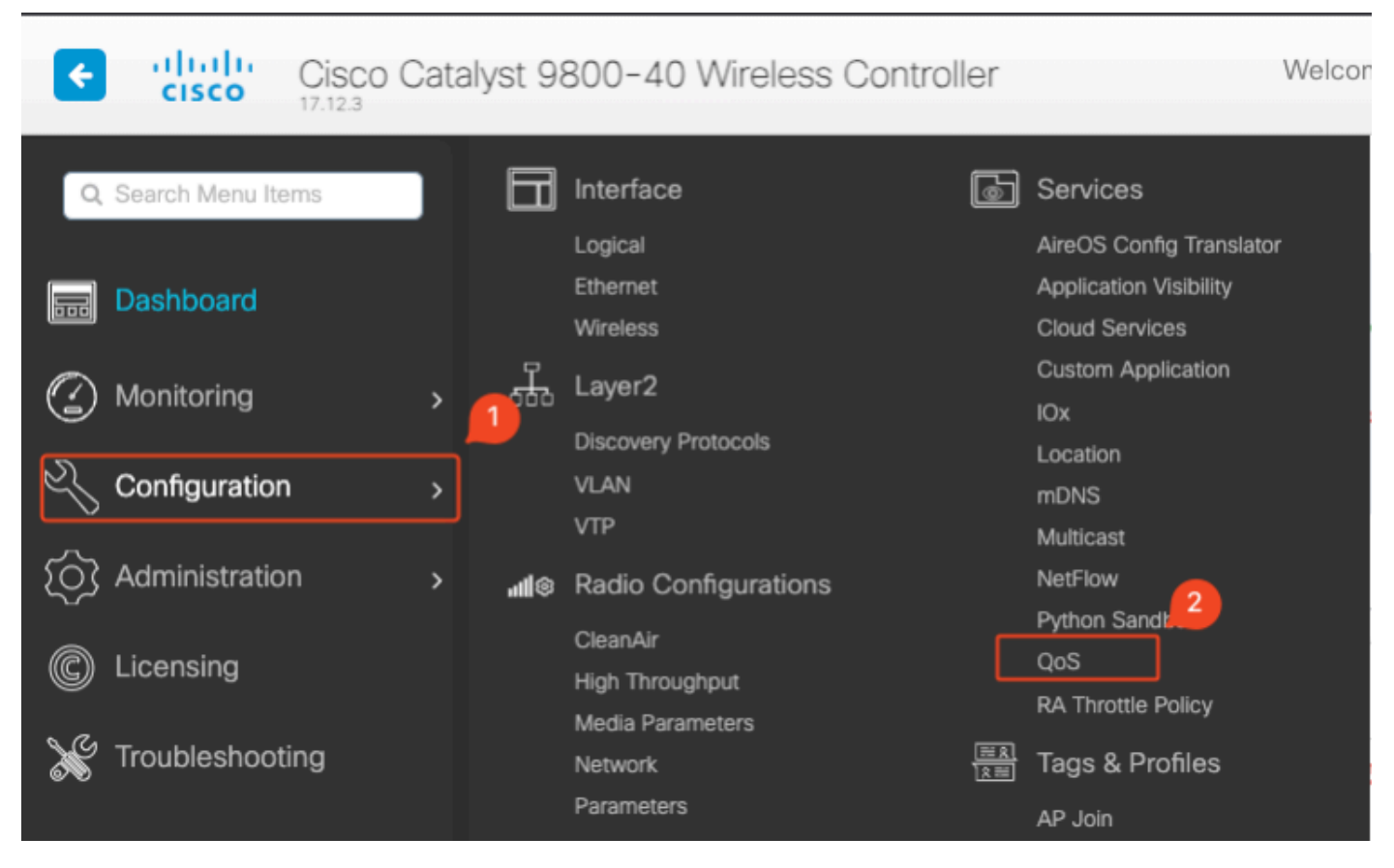

QoS工作流程

按一下Add,然後將Auto QoS設定為enabled。從清單中選擇相應的Auto QoS宏。在本示例中,使 用了用於排列語音流量優先順序的Voice宏。

| nfiguration * > Servio               | es≛> QoS                |                    |               |          |
|--------------------------------------|-------------------------|--------------------|---------------|----------|
| dd QoS                               |                         |                    |               |          |
| Auto QOS                             | ENABLED                 | )                  |               |          |
| Auto Qos Macro                       | voice                   | •                  |               |          |
| Profiles<br>Available (2)            | Slick of click on the r | button to add/remo | Enabled (0)   | Q Search |
| Profiles                             |                         |                    | Profiles      |          |
|                                      |                         |                    |               |          |
| os-policy                            |                         | <b>,</b>           |               |          |
| gos-policy       default-policy-prof | ìle                     | →<br>→             | $\rightarrow$ |          |

AutoQoS語音對應

啟用巨集之後,選取需要附加到原則的策略。

### 自動QoS CLI配置

# enable

# wireless autoqos policy-profile default-policy-profile mode voice

啟用Auto QoS後,您可以看到發生的更改。本部分列出了語音的配置更改。

```
class-map match-any AutoQos-4.0-Output-CAPWAP-C-Class
match access-group name AutoQos-4.0-Output-Acl-CAPWAP-C
class-map match-any AutoQos-4.0-Output-Voice-Class
match dscp ef
policy-map AutoQos-4.0-wlan-Port-Output-Policy
 class AutoQos-4.0-Output-CAPWAP-C-Class
 priority level 1
 class AutoQos-4.0-Output-Voice-Class
 priority level 2
class class-default
interface TenGigabitEthernet0/0/0
 service-policy output AutoQos-4.0-wlan-Port-Output-Policy
interface TenGigabitEthernet0/0/1
 service-policy output AutoQos-4.0-wlan-Port-Output-Policy
interface TenGigabitEthernet0/0/2
service-policy output AutoQos-4.0-wlan-Port-Output-Policy
interface TenGigabitEthernet0/0/3
service-policy output AutoQos-4.0-wlan-Port-Output-Policy
ip access-list extended AutoQos-4.0-Output-Acl-CAPWAP-C
10 permit udp any eq 5246 16666 any
wireless profile policy qos-policy
autoqos mode voice
```

service-policy input platinum-up
service-policy output platinum
ap dot11 24ghz cac voice acm
ap dot11 5ghz cac voice acm
ap dot11 6ghz cac voice acm

模組化QoS CLI

MQC允許您定義流量類、建立流量策略(策略對映)並將流量策略附加到介面。流量策略包含應用 於流量類的QoS功能。

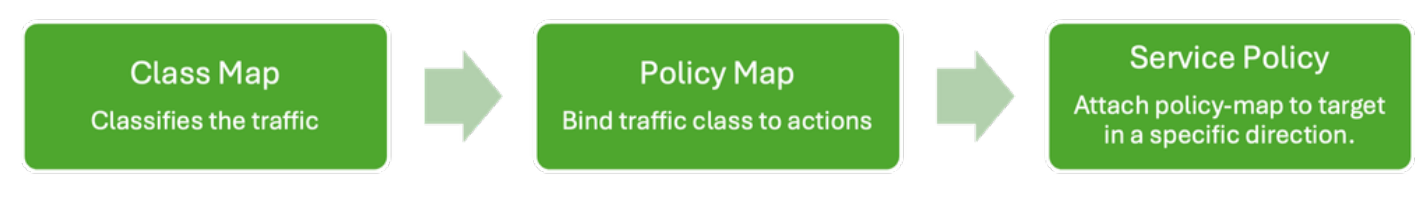

MQS CLI工作流程

此示例演示如何使用訪問控制清單(ACL)對流量進行分類並應用頻寬限制。

建立ACL以標識和分類要管理的特定流量。這可以透過根據IP地址、協定或埠等條件定義匹配流量 的規則來實現。

導航到Configuration > Security > ACL, 然後增加ACL。

| Con | nfiguration *  | Security * >       | ACL                  |                      |                            |                         |               |                  |                       |               |              |
|-----|----------------|--------------------|----------------------|----------------------|----------------------------|-------------------------|---------------|------------------|-----------------------|---------------|--------------|
|     | + Add          | < Delete           | 🖋 Associate Interfac | es                   |                            |                         |               |                  |                       |               |              |
|     |                | ACL Name           | :                    | ACI                  | L Туре                     | :                       | ACE C         | ount             | :                     |               | Downlo       |
|     | PCAP           |                    | IPv                  | 4 Extended           |                            | 6                       |               |                  | No                    |               |              |
| A   | dd ACL Se      | tup                |                      |                      |                            |                         |               |                  |                       |               | ×            |
|     | ACL Name*      |                    | server-bw            |                      | ACL Type                   |                         | IPv4 Extended | ł                |                       |               |              |
|     | Rules          |                    |                      |                      |                            |                         |               |                  |                       |               |              |
|     | Sequence*      |                    |                      |                      | Action                     |                         | permit        | •                |                       |               |              |
|     | Source Type    |                    | any                  | •                    |                            |                         |               |                  |                       |               |              |
| Ľ   | Destination Ty | pe                 | any                  | •                    |                            |                         |               |                  |                       |               |              |
| Ľ   | Protocol       |                    | ahp                  | •                    |                            |                         |               |                  |                       |               |              |
| Ľ   | Log            |                    | 0                    |                      | DSCP                       |                         | None          | •                |                       |               |              |
|     | + Add          | X Delete           |                      |                      |                            |                         |               |                  |                       |               |              |
| L   | Sequen         | ce <b>Y</b> Action | Y Source IP Y        | Source Y<br>Wildcard | Destination <b>Y</b><br>IP | Destination<br>Wildcard | Protocol Y    | Source T<br>Port | Destination T<br>Port | DSCP <b>T</b> | Log <b>T</b> |
|     | D 1            | permit             | 192.168.31.10        |                      | any                        |                         | ip            | None             | None                  | None          | Disabled     |
|     | 2              | permit             | any                  |                      | 192.168.31.10              |                         | ip            | None             | None                  | None          | Disabled     |
|     | н « 1          | ► F                | 10 🔻                 |                      |                            |                         |               |                  |                       | 1 - 2 c       | f 2 items    |
|     | Cancel         |                    |                      |                      |                            |                         |               |                  |                       | Apply to      | Device       |

使用ACL對流量進行分類後,配置頻寬限制以控制分配給此流量的頻寬量。

導航到配置>服務> QoS和QoS策略。將ACL附加到策略內,然後以kbps為單位應用策略。

向下滾動並選擇要應用QoS的策略配置檔案。您可以為SSID或客戶端選擇入口/出口方向的策略。

| Configuration - > Services | * > QoS                                                                               |   |
|----------------------------|---------------------------------------------------------------------------------------|---|
| Add QoS                    |                                                                                       | × |
| Auto QOS                   | DISABLED                                                                              |   |
| Policy Name*               | server-bw                                                                             |   |
| Description                |                                                                                       |   |
| Match Type Match Value     | YMark<br>TypeYMark<br>ValueYPolice Value<br>(kbps)YAVC/User<br>DropYAVC/UserYActionsY |   |
| H 4 0 P P                  | 10 🔻 No items to display                                                              |   |
| + Add Class-Maps           | × Delete                                                                              |   |
| AVC/User Defined           | User Defined 🔻                                                                        |   |
| Match                      | O Any O All                                                                           |   |
| Match Type                 | ACL                                                                                   |   |
| Match Value*               | server-bw 🗸                                                                           |   |
| Mark Type                  | None 🔻                                                                                |   |
| Drop                       |                                                                                       |   |
| Police(kbps)               | 100                                                                                   |   |
|                            |                                                                                       |   |

MQS策略

| 200                                                                    |                           |          |                          |
|------------------------------------------------------------------------|---------------------------|----------|--------------------------|
|                                                                        |                           |          |                          |
| Mark None 👻                                                            |                           |          |                          |
| Police(kbps) 20                                                        |                           |          |                          |
|                                                                        |                           |          |                          |
| ag and Drop, double click or click on the button to add/remo<br>ofiles | ve Profiles from Selected | Q Search |                          |
| Available (1)                                                          | Selected (1)              |          | ( S = SSID, C = Client ) |
| Profiles                                                               | Profiles                  | Ingress  | Egress                   |
| default-policy-profile                                                 |                           |          |                          |
|                                                                        | o dos bouel               |          |                          |
|                                                                        |                           |          |                          |
|                                                                        |                           |          |                          |
|                                                                        |                           |          |                          |
|                                                                        |                           |          |                          |
|                                                                        |                           |          |                          |
|                                                                        |                           |          |                          |

MQS設定檔

### MQS CLI配置

```
ip access-list extended server-bw
1 permit ip host 192.168.31.10 any
!
class-map match-any server-bw
match access-group name server-bw
!
policy-map server-bw
class server-bw
 police cir 100000
   conform-action transmit
  exceed-action drop
exit
class class-default
police cir 20000
conform-action transmit
exceed-action drop
exit
wireless profile policy default-policy-profile
service-policy input server-bw
service-policy output server-bw
exit
```

### 金屬Qos

這些QoS設定檔的主要目的是限制無線網路上允許的最大區別服務代碼點(DSCP)值,進而控制 802.11使用者優先順序(UP)值。

在Cisco 9800無線LAN控制器(WLC)中,金屬QoS設定檔是預先定義的,無法設定。但是,您可以 將這些配置檔案應用到特定SSID或客戶端以實施QoS策略。

有四個可用的金屬QoS配置檔案:

| Qos設定檔 | 最大DSCP |
|--------|--------|
| 銅牌     | 8      |
| 銀色     | 0      |
| 金牌     | 34     |
| 白金級    | 46     |

要在Cisco 9800 WLC上配置金屬QoS,請執行以下操作:

導航到配置>策略> QoS和AVC。

- 選擇所需的金屬QoS配置檔案(白金級、金級、銀級或銅級)。
- 將選取的設定檔套用至目標SSID或使用者端。

#### Edit Policy Profile

A Disabling a Policy or configuring it in 'Enabled' state, will result in loss of connectivity for clients associated with this Policy profile.

| General Acces     | S Policies QOS and AVC | Mobility | Advanced     |                    |
|-------------------|------------------------|----------|--------------|--------------------|
| Auto QoS          | None 🔻                 |          | Flow Monitor | IPv4               |
| QoS SSID Policy   |                        |          | Egress       | Search or Select 🔹 |
| Egress            | platinum 🗙 👻 💈         |          | Ingress      | Search or Select < |
| Ingress           | platinum-up 🗙 👻 💈      |          | Flow Monitor | IPv6               |
| QoS Client Policy | /                      | ן        | Egress       | Search or Select < |
| Egress            | Search or Select 🔹     |          | Ingress      | Search or Select 🗸 |
| Ingress           | Search or Select 🔹     |          |              |                    |
| SIP-CAC           |                        | -        |              |                    |
| Call Snooping     | D                      |          |              |                    |
| Send Disassociate | O                      |          |              |                    |
| Send 486 Busy     | O                      |          |              |                    |

金屬Qos配置檔案

## 金屬QoS CLI配置

#configure terminal
#wireless profile policy qos-policy
service-policy input platinum-up
service-policy output platinum

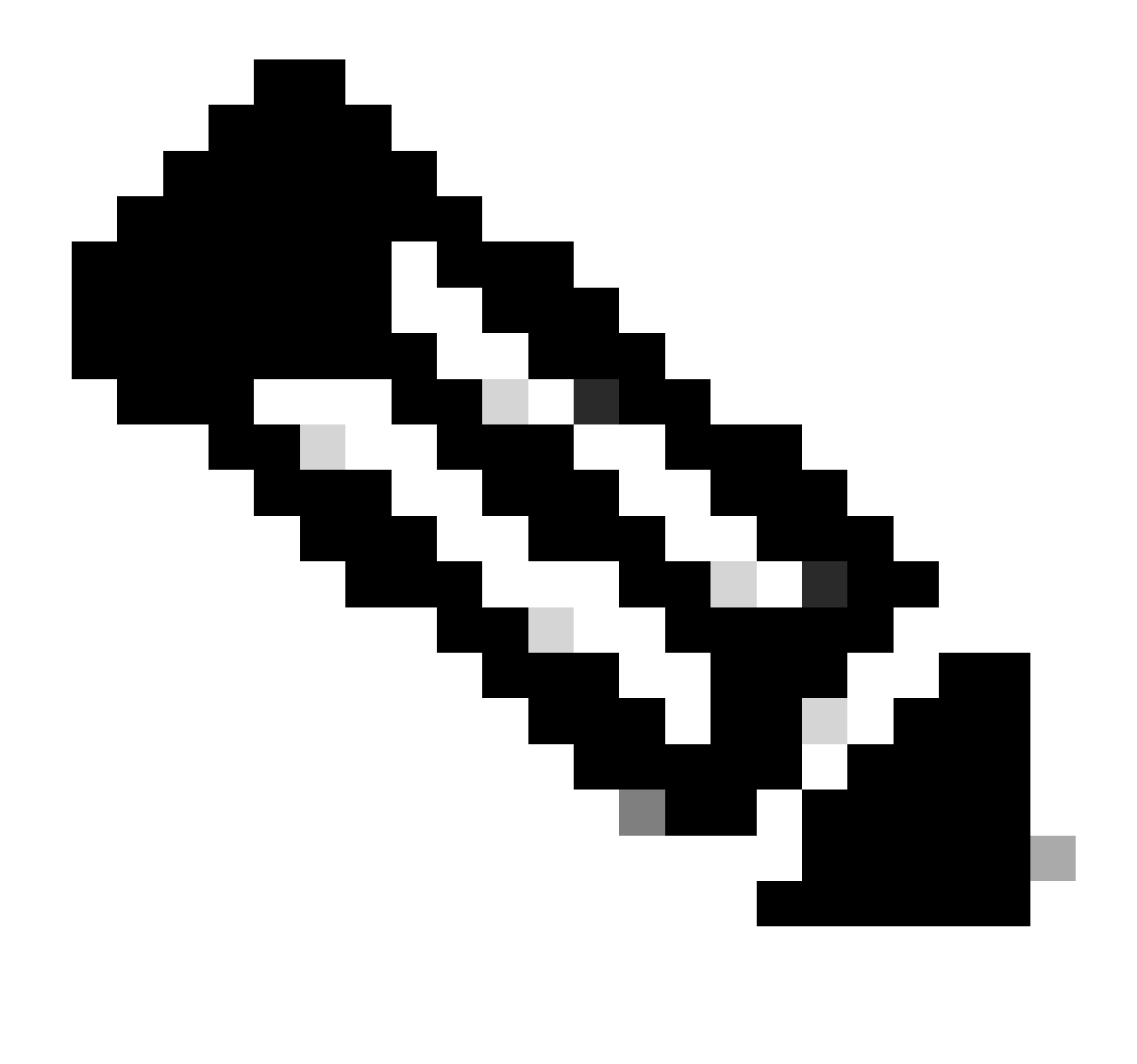

注意:每個使用者和SSID頻寬合約可以透過QoS策略進行配置,不能直接在金屬QoS上配置。在9800中,非匹配流量使用預設類。

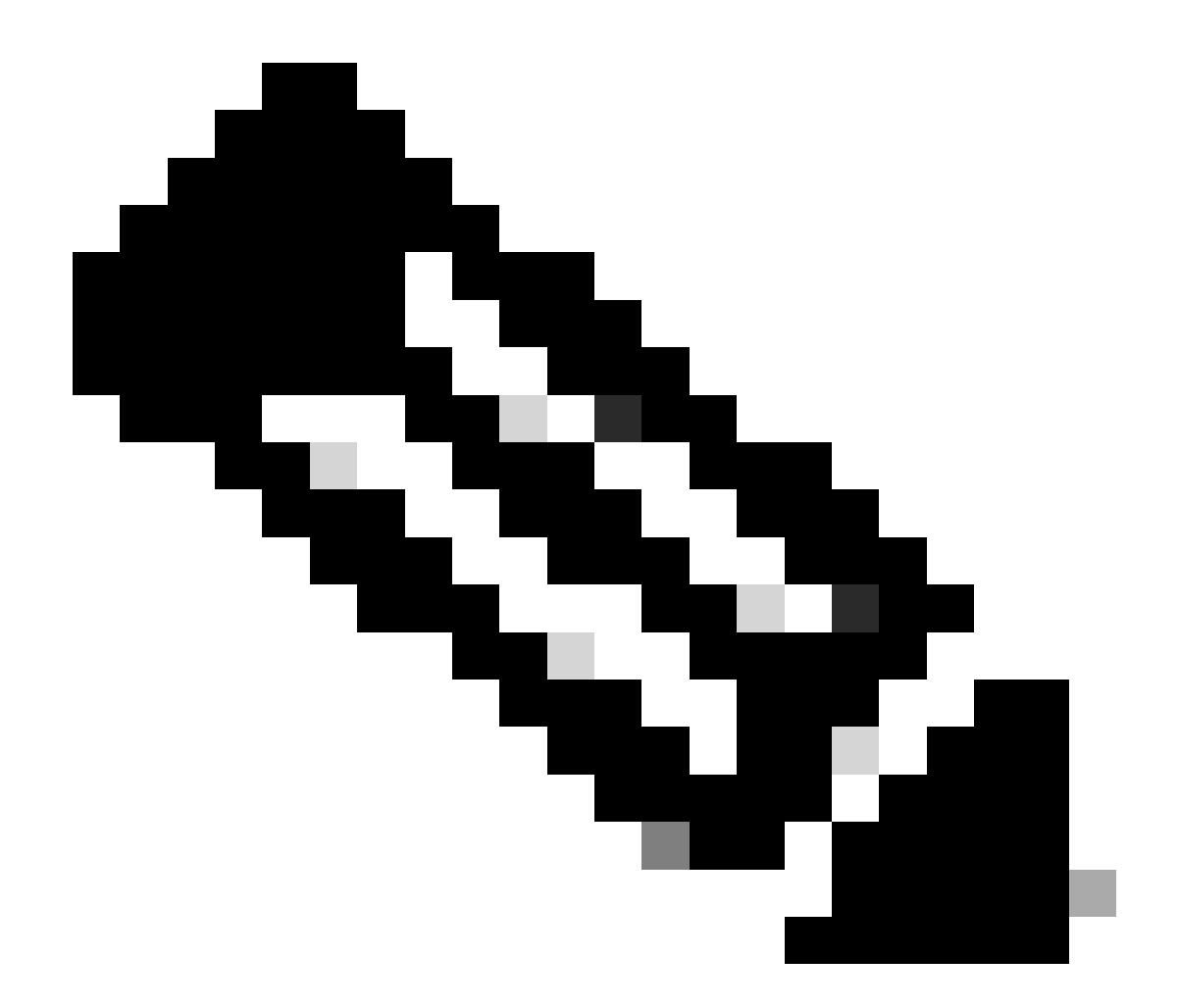

注意:在GUI上,只能設定每個SSID的金屬QoS。在CLI上,您也可以在客戶端目標上進行 配置。

## 驗證使用資料包捕獲的端到端QoS

現在,QoS配置已完成,必須檢查QoS資料包,並驗證QoS策略在端到端的運行是否正常。這可以 透過資料包捕獲和分析來實現。

要複製和驗證QoS配置,需要使用小規模實驗環境。本實驗包括以下元件:

- WLC
- AP
- 監聽器AP將接受OTA
- 有線PC
- 交換器

所有這些元件都連線到實驗環境中的同一台交換機。此圖中的突出顯示數字表示啟用資料包捕獲以

監控和分析流量流的點。

#### 網路圖表

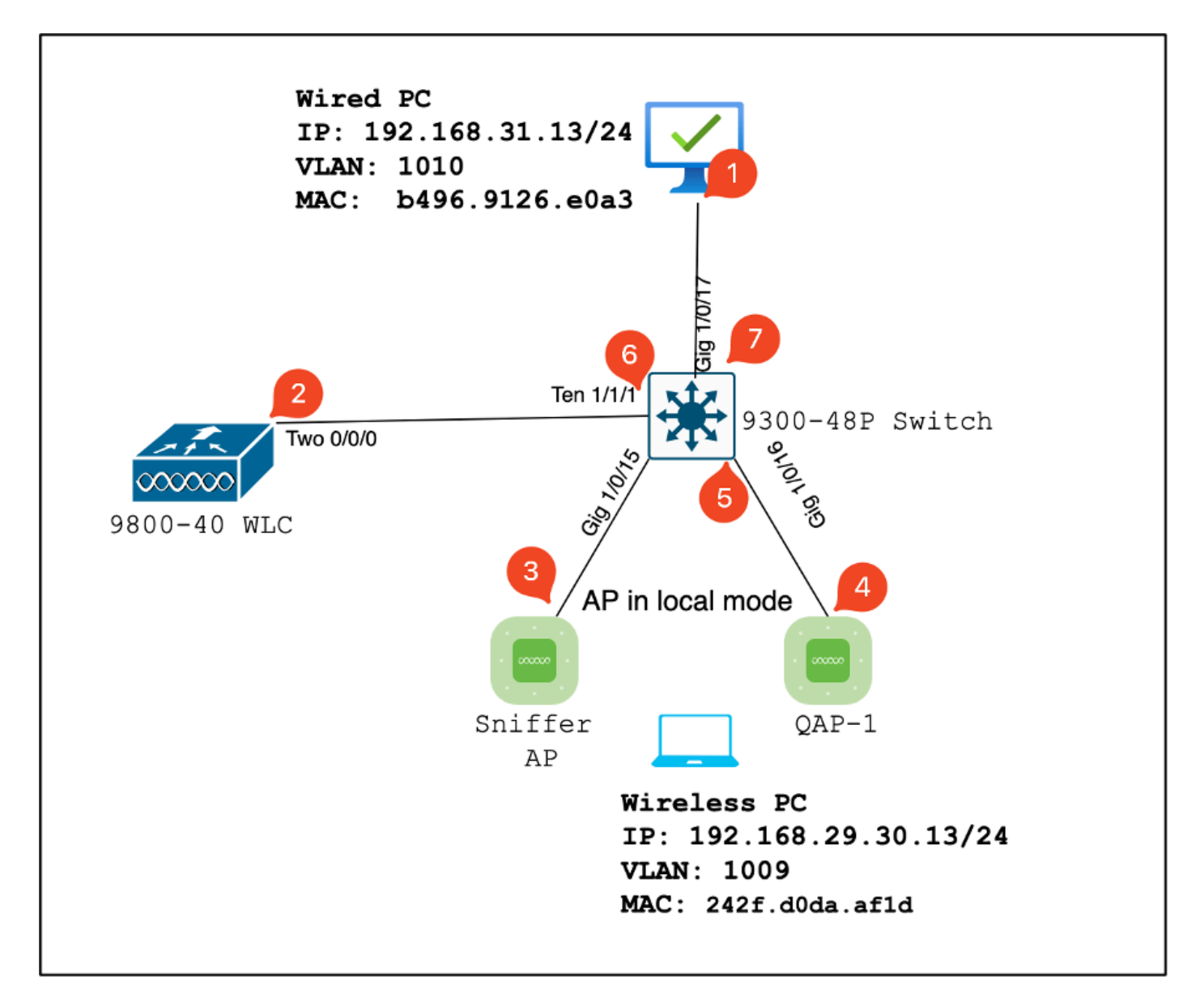

實驗室拓撲

實驗元件和資料包捕獲點

WLC :

- 管理無線網路的QoS策略和配置。
- 資料包捕獲點:捕獲WLC、AP和交換機之間的流量。

AP :

- 為客戶端提供無線連線並實施QoS策略。
- 資料包捕獲點:捕獲AP與交換機之間的流量。

監聽器AP:

- 充當用於捕獲無線流量的專用裝置。
- 資料包捕獲點:捕獲AP與無線客戶端之間的無線流量。

有線PC:

- 連線到交換機以模擬有線流量並驗證端到端QoS。
- 資料包捕獲點:透過有線鏈路捕獲傳輸和接收的QoS資料包。

無線PC:

- 連線到WLAN以模擬無線流量並驗證端到端QoS。
- 資料包捕獲點:透過無線鏈路捕獲傳輸和接收的QoS資料包。

交換器:

- 連線所有實驗元件並促進流量傳輸的中央裝置。
- 資料包捕獲點:捕獲各種交換機埠上的流量以驗證正確的QoS實施。

從邏輯上講,LAB拓撲可以這樣繪製。

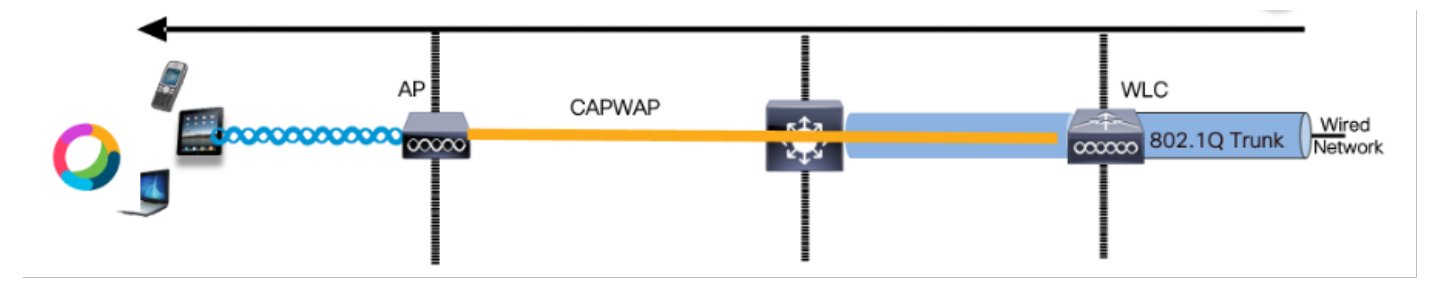

邏輯LAB拓撲

為了測試和驗證QoS配置,iPerf用於生成客戶端和伺服器之間的流量。這些命令用於促進iPerf通訊 ,伺服器和客戶端的角色根據QoS測試方向進行互換。

測試場景1 : 下游QoS驗證

目的是驗證下游QoS配置。設定涉及有線PC使用DSCP 46向無線PC傳送資料包。 無線區域網路控制器(WLC)為下游和上游方向設定金屬「白金服務」原則。

測試設定:

流量傳輸:

來源:有線PC

目的地:無線PC

流量型別:使用DSCP 46的UDP資料包

WLC上的QoS策略配置:

QoS配置檔案:金屬QoS-白金QoS

方向:下游與上游

• 金屬Qos配置命令:

wireless profile policy qos-policy service-policy input platinum-up service-policy output platinum

#### 下游方向的邏輯拓撲和DSCP會話。

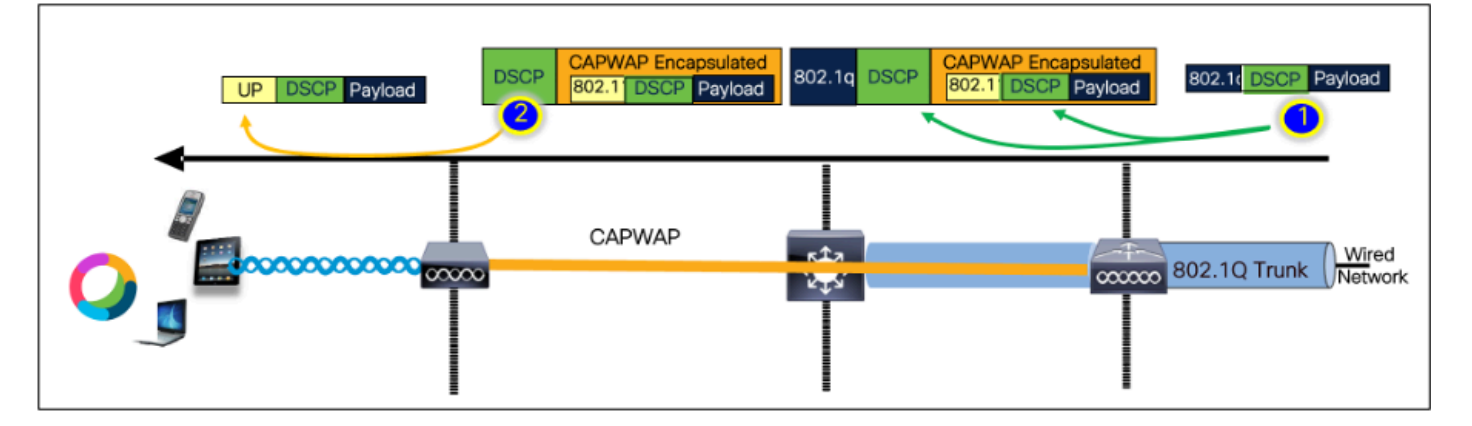

DSCP通話點

有線PC上的資料包捕獲。這確認有線PC正在向指定的目標IP 192.168.10.13傳送UDP資料包,且正確的DSCP標籤為46。

| 1004 08:19:24.592359                                                                                                    | 192.168.31.10                                                                                                    | 192.168.30.13                                                                                                    | IPv4                      | EF PHB | 1514 Fragmented IP protocol |
|----------------------------------------------------------------------------------------------------|----------------------------------------------------------------------------------------------------|----------------------------------------------------------------------------------------------------|---------------------------|--------|-----------------------------|
| 1005 08:19:24.592359                                                                                                    | 192.168.31.10                                                                                                    | 192.168.30.13                                                                                                    | IPv4                      | EF PHB | 1514 Fragmented IP protocol |
| 1005 08:19:24.592359                                                                                                    | 192.168.31.10                                                                                                    | 192.168.30.13                                                                                                    | UDP                       | EF PHB | 834 49383 → 5201 Len=8192   |
| 1007 08.19:24.685918                                                                                                    | 192, 168, 31, 10                                                                                                    | 192.168.30.13                                                                                                    | IPv4                      | EF PHB | 1514 Fragmented IP protocol |
| 1008 03:19:24.525918                                                                                                    | 192.168.31.10                                                                                                    | 192.168.30.13                                                                                                    | IPv4                      | EF PHB | 1514 Fragmented IP protocol |
|                                                                                                    |                                                                                                    |                                                                                                    |                           |        |                             |
|                                                                                                    |                                                                                                    |                                                                                                    |                           |        |                             |
| X Frame 1995: 814 bother on wire [8672 bits] 8                                                                                                    | the business constructed fitting bulk-1 are destr-                                                                                                    | and the second second sec |                           |        |                             |
| <ul> <li>Ethernet II, Src: IntelCor_26:e8:a3 (b4:96:9</li> </ul>                                                                                                    | 1:26:e0:a3), Dst: Cisco_37:cd:f5 (2c:                                                                                                    | ab:eb:37:cd:15)                                                                                                    | -8EC3-2AE26715EDCA}, 10 0 |        |                             |
| <ul> <li>Final foot, Gay Gytes on Wife (6072 01(5), 6</li> <li>Ethernet II, Src: IntelCor_26:08:a3 (b4:96:9</li> <li>Internet Protocol Version 4, Src: 192.168.31</li> <li>B100 = Version: 4</li> </ul>                                                                                                    | 34 dytes captures 100/2 bits) on inte<br>1:26:e8:a3), Dst: Cisco_37:cd:f5 (2c:<br>.10, Dst: 192.168.30.13                                                                                                    | rtace wevicever_14083630A-3F9F-4837-<br>ab:eb:37:cd:f51                                                                                                    | 8EC3-2A226715EDCA}, 18 8  |        |                             |
| <ul> <li>Filter 1007 054 054 054 01416 0072 01431, 0</li> <li>Ethernet II, Src: IntelCor_2810843 (44)96:9</li> <li>Internet Protocol Version 4, Src: 192.168.31 0100 0101 = Header Length: 20 bytes (5)</li> </ul>                                                                                                    | 34 bytes captures 100/2 bits) on inte<br>1:26:e8:a3), Dst: Cisco_37:cd:f5 (2c:<br>.10, Dst: 192.168.38.13                                                                                                    | rrace wevicewar_14083630A-3197-4837-<br>ab:eb:37:cd:f5                                                                                                    | 8EC3-2AE26/15EDCA}, 10 8  |        |                             |
| <ul> <li>Ethernet II, Src: IntelCor_Zeideal (Marger)</li> <li>Internet Protocol Version 4, Src: 192.168.31</li> <li>Bile = Version: 4</li> <li> Bill = Header Length: 28 bytes (5)</li> <li>Differentiated Services Field: RNB (DSCP</li> </ul>                                                                                                    | 34 bytes captures too/2 bits) on inte<br>Liséinébial), Dat: Liscou 37:dd:f5 (2d:<br>.10, Dat: 192.168.30.33<br>: EF PHB, ECN: Not-ECT)                                                                           | rrace tuevicewer_twosicison-sron-essi-<br>abiebi37:cd:f51                                                                                                    | 8EC3-2AE20715EDCA}, 10 8  |        |                             |
| <ul> <li>Ethernot III, Src: IntelCor_256:001 (04:06:9)</li> <li>Ethernot III, Src: IntelCor_256:001 (04:06:9)</li> <li>Internet Protocol Version 4, Src: 192.108.11</li> <li>8100</li></ul>                                                                                                    | sa bytes captures too/2 bits on inte<br>LiSteBel3J, Dat: Cisco_37:cd:f5 (2c:<br>.10, Dat: 192.168.30.13<br>: EF PHB, ECN: Not-ECT)<br>depoint: Expedited Forwarding (45)<br>ation: Not LCM-Casebb Transport (8)  | rrace wevicewrr_webscae-arar-asar-<br>abiebi37:cd:f5l                                                                                                    | 8ECJ-2A226715EDCA}, 10 0  |        |                             |
| <ul> <li>Ethernet TL, Src: IntelCor_25:0018 (04:06:0)</li> <li>Ethernet TL, Src: IntelCor_25:0018 (04:06:0)</li> <li>Intermet Protocol Version 4, Src: 192.106.31</li> <li>8100</li></ul>                                                                                                    | ya bytes captures (bo/z bits) on inte<br>Listenball) Datt (lice_37:dit5 (2c)<br>.10, Datt 192.166.30.13<br>: EF PH8, ECM: Not-ECT)<br>Repoint: Expedited Forwarding (46)<br>dation: Nat CN-Capable Transport (8) | rtact wevicever_ivebulaed-arsr-ebar-<br>abrobia7ricd:f51                                                                                                    | 8EC3-2A220715EDCA}, 13 0  |        |                             |
| <ul> <li>Theme there up is by a first log 2 dis, a</li> <li>Ethemet II, Src: Intellog 25 dis 20 dis, a</li> <li>Internet Protocol Version 4, Src: 102.106.11</li> <li>0.00 dis 10.00 distribution 10.00 distribution 10.00 distri</li></ul> | Ja Syles Captures (60/2 6113) on Info<br>IISTebe31) Stot (Lice_371615 (2c)<br>IIS, Bett 182.185.38, IS<br>ET FIG. ECH Not-EC1<br>Repoint: Expedited Forwarding (46)<br>Action: Not ECH-Capable Transport (0)     | rtack weyletwr_twasicsov-sror-es/r<br>abieli37(d:f5)                                                                                                    | 8EC3-2AE26/13EDCA}, 1d 0  |        |                             |

有線PC捕獲-下行方向

接下來,讓我們檢查在連線到有線PC的上行鏈路交換機上捕獲的資料包。交換機信任DSCP標籤 ,並且DSCP值在46時保持不變。

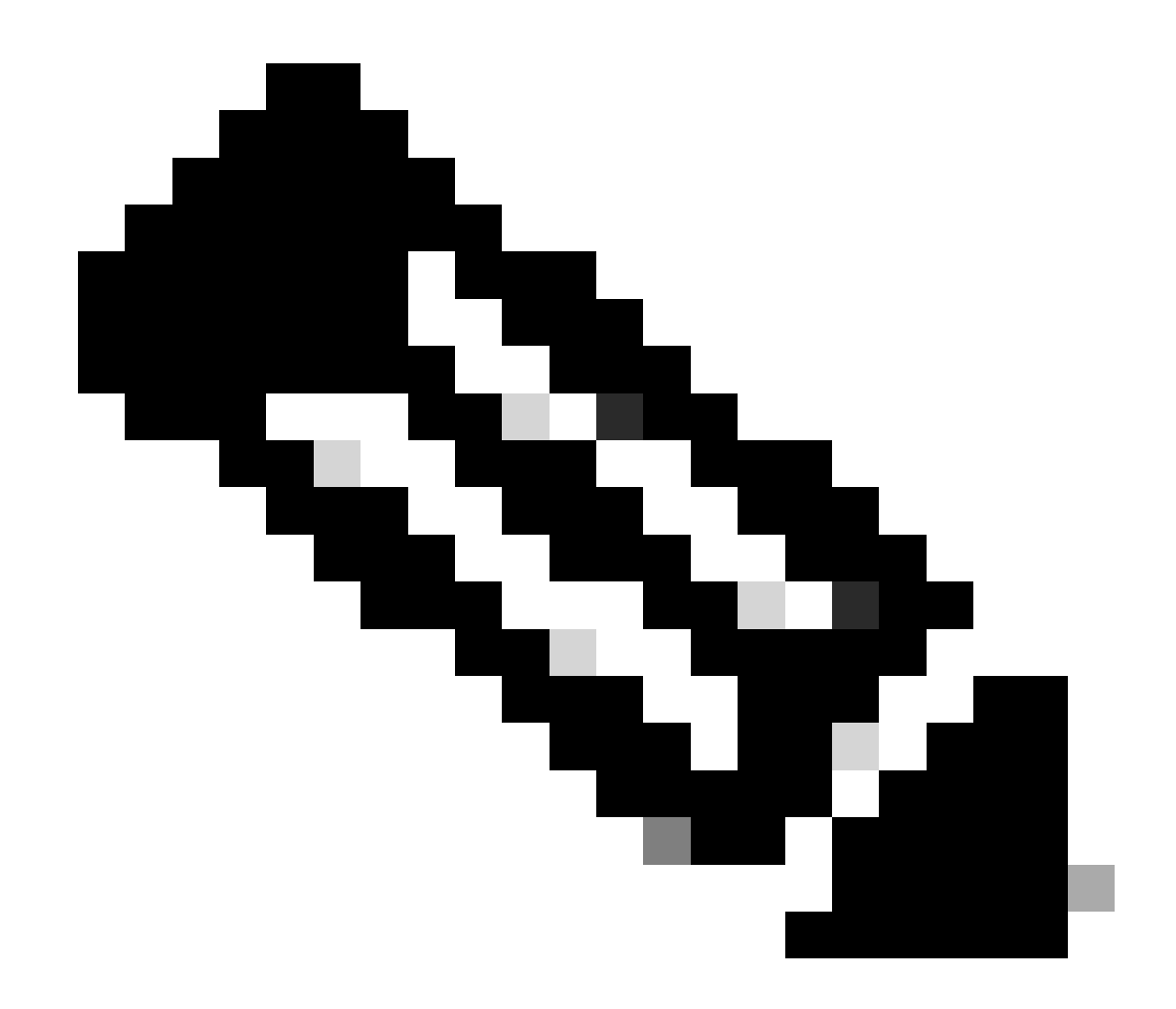

注意:Catalyst 9000系列上的交換機埠預設為受信任狀態。

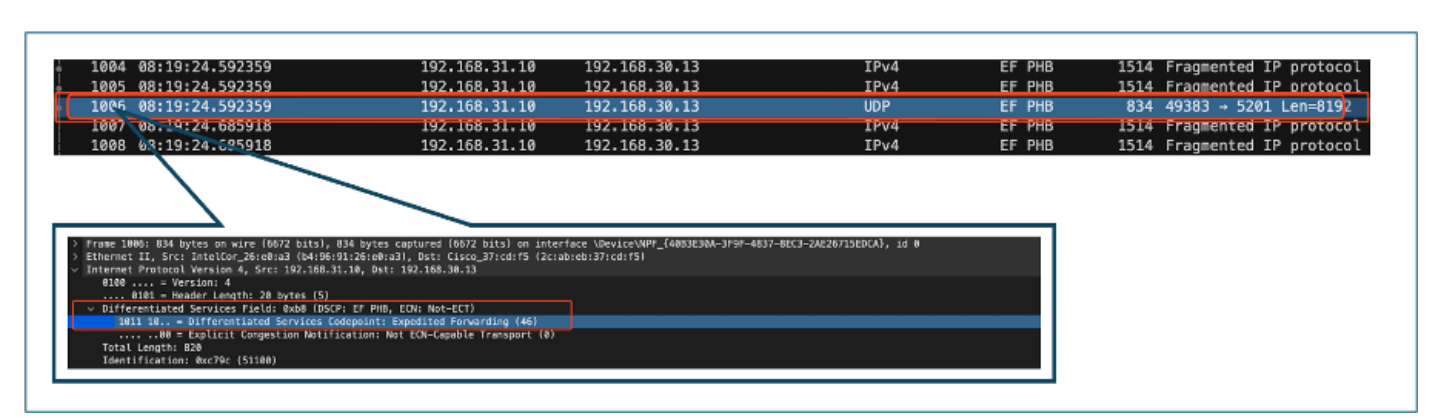

有線PC上行鏈路介面捕獲

使用EPC檢查WLC上的資料包捕獲後,資料包到達時與來自上行鏈路交換機的相同DSCP標籤46。 這確認在資料包到達WLC時,DSCP標籤被保留。

| 1004 08:19:24.592359                                                                                                    | 192.168.31.10                                                                                                    | 192.168.30.13                                             | IPv4                     | EF PHB | 1514 Fragmented IP protocol |
|----------------------------------------------------------------------------------------------------|----------------------------------------------------------------------------------------------------|-----------------------------------------------------------|--------------------------|--------|-----------------------------|
| 1005 08:19:24.592359                                                                                                    | 192.168.31.10                                                                                                    | 192.168.30.13                                             | IPv4                     | EF PHB | 1514 Fragmented IP protocol |
| 1006 08:19:24.592359                                                                                                    | 192.168.31.10                                                                                                    | 192.168.30.13                                             | UDP                      | EF PHB | 834 49383 → 5201 Len=8192   |
| 1007 08.19:24.685918                                                                                                    | 192.168.31.10                                                                                                    | 192.168.30.13                                             | IPv4                     | EF PHB | 1514 Fragmented IP protocol |
| 1008 63:19:24.625918                                                                                                    | 192.168.31.10                                                                                                    | 192.168.30.13                                             | IPv4                     | EF PHB | 1514 Fragmented IP protocol |
| Frame 1806: 834 bytes on wire (0672 bits),<br>Ethernet II, Src: IntelCor_Stederad (b4:96;<br>Internet Protocol Version 4, Src: 197.168.3<br>8100 e Version: 4, Src: 197.168.3<br>0100 e Version: 4, Steder Length: 20 bytes (15)<br>> Differentiated Services Field: 2008 (056) | 834 bytes captured (66/2 bits) on inte<br>11:28:e8:e31, Dat: Cisco_37:cd:f5 (2c::<br>1.10, Dat: 192.168.30.73<br>2: EF PHB. EON: Not-ECT) | rface \Device\MPY_{4083E30A-3F9F-4637-<br>bb:eb:37:cd:f5) | 8EC3-2AE26715EDCA}, id 8 |        |                             |
| <pre>1011 10 = Differentiated Services Co<br/>00 = Explicit Congestion Notif<br/>Total Length: 820<br/>Identification: %xc79c (51100)</pre>                                                                                                    | depoint: Expedited Forwarding (46)<br>cation: Not ECN-Capable Transport (0)                                                               |                                                           |                          |        |                             |
| Total Length: 820<br>Identification: 0xc79c (51188)                                                                                                    | (ation: wot EUN-Lapable Transport (∂)                                                                                                    |                                                           |                          |        |                             |

WLC EPC下游方向

當WLC將資料包傳送到CAPWAP隧道內的AP時,它是WLC可以根據其配置修改DSCP的重要交叉點。讓我們分析資料包捕獲,它以編號點突出顯示,以方便檢視:

- CAPWAP外層: CAPWAP隧道外層的DSCP標籤顯示為46,這是從交換機端接收的值。
- CAPWAP中的802.11 UP值: CAPWAP隧道WLC將DSCP 46對映到802.11使用者優先順序 (UP) 6,這對應於語音流量。
- CAPWAP中的DSCP值: Cisco 9800 WLC使用信任DSCP模型運行,因此CAPWAP隧道中的 DSCP值保持為與外部DSCP層相同的46。

| 5 <b>08:19:24.716958</b>                | 2c:ab: 24:2f:.                       | . 192.168.31.10                             | 192.168.30.13                 | IPv4        | EF PHB | 164  | Fragmented IP protoco |
|-----------------------------------------|--------------------------------------|---------------------------------------------|-------------------------------|-------------|--------|------|-----------------------|
| 08:19:24.716958                         | 2c:ab: 24:2f:.                       | . 192.168.31.10                             | 192.168.30.13                 | IPv4        | EF PHB | 866  | Fragmented IP protoco |
| 7 53:15.24 716958                       |                                      | 10.105.60.198                               | 10.105.60.158                 | CAPWAP-Data | EF PHB | 1478 | CAPWAP-Data (Fragment |
| 8 08: 19:24.716950                      | 2c:ab: 24:2f:.                       | . 192.168.31.10                             | 192.168.30.13                 | IPv4        | EF PHB | 164  | Fragmented IP protoco |
|                                         |                                      |                                             |                               |             |        |      |                       |
|                                         |                                      |                                             |                               |             |        |      |                       |
| > Frame 2736: 988 byt                   | es on wire (7264 bits)               | , 988 bytes captured (7                     | 264 bits)                     |             |        |      |                       |
| > Ethernet II, Src: C                   | isco_e7:9d:ab (80:2d:b               | f:e7:9d:ab), Dst: Cisco                     | _28:35:74 (a4:b4:39:28:35:74) |             |        |      |                       |
| > 802.10 virtual LAN,                   | PRI: 0, UEI: 0, ID: 3                | L 68 198 Dett 18 185 68                     | 150                           |             |        |      |                       |
| 0100 = Ver:                             | ion: 4                               |                                             |                               |             |        |      |                       |
| 0101 = Heat                             | ler Length: 28 bytes (               | 5)                                          |                               |             |        |      |                       |
| Ultrerentlated :                        | ervices Field: 0x08 (                | USLP: EP PHB, EUN: NOT-E                    | cr) [1]                       |             |        |      |                       |
| 1011 10                                 | Differentiated Service               | s Codepoint: Expedited F                    | Forwarding (46)               |             |        |      |                       |
| = 66                                    | Explicit Congestion No               | tification: Not ECN-Capa                    | able Transport (0)            |             |        |      |                       |
| Total Length: 8                         | 10                                   |                                             |                               |             |        |      |                       |
| Identification:                         | 6x8660 (8)                           |                                             |                               |             |        |      |                       |
| > Flags: 0x00                           |                                      |                                             |                               |             |        |      |                       |
|                                         | 1000 = Fragment Offset:              |                                             |                               |             |        |      |                       |
| Time to Live: 2:                        | 15                                   |                                             |                               |             |        |      |                       |
| Header Checkson                         | .r;<br>. Av2085 [validation d        | isabled                                     |                               |             |        |      |                       |
| Dieader checksu                         | status: Unverified]                  | rann (en)                                   |                               |             |        |      |                       |
| Source Address:                         | 10.105.60.198                        |                                             |                               |             |        |      |                       |
| Destination Add                         | ess: 10.105.60.158                   |                                             |                               |             |        |      |                       |
| > User Datagram Proto                   | col, Src Port: 5247, D               | st Port: 5262                               |                               |             |        |      |                       |
| > Control And Provisi                   | oning of Wireless Acce               | ss Points - Data                            |                               |             |        |      |                       |
| <ul> <li>IEEE 802.11 QoS Dat</li> </ul> | a, Flags:F.                          |                                             |                               |             |        |      |                       |
| Type/Subtype: Q                         | S Data (0x0028)                      |                                             |                               |             |        |      |                       |
| > Frame Control F:                      | eld: 0x8800(Swapped)                 |                                             |                               |             |        |      |                       |
| .000 0000 0000                          | 1860 = Duration: 0 mic               | roseconds                                   |                               |             |        |      |                       |
| Receiver address                        | : 24:21:00:da:a1:1d ()               | 4:27:d0:da:a7:1d)                           |                               |             |        |      |                       |
| Dectination add                         | ess: C1500_40:85:41 ()               | 0410413914018514T)<br>4 /24.25.49.49.45.24) |                               |             |        |      |                       |
| Source address:                         | Cisco 37:cd:e5 (2c:sh)               | (24:21:00:00:01:01:10)                      |                               |             |        |      |                       |
| BSS Id: Cisco 4                         | :85:4f (a4:b4:39:4e:8)               | 5:4f)                                       |                               |             |        |      |                       |
| STA address: 24                         | 2f:d0:da:af:1d (24:2f)               | (d8:da:af:1d)                               |                               |             |        |      |                       |
|                                         | 800 = Fragment number:               | 8                                           |                               |             |        |      |                       |
| 0000 0000 0000                          | = Sequence number:                   |                                             |                               |             |        |      |                       |
| V Qos Control: 0x                       | 1886                                 |                                             |                               |             |        |      |                       |
|                                         | 0110 = TID: 6                        | 2                                           |                               |             |        |      |                       |
| [                                       | 118 = Priority: V                    | bice (Voice) (6)]                           |                               |             |        |      |                       |
|                                         | 0 = EOSP: Servic                     | e period                                    |                               |             |        |      |                       |
|                                         | B = ACK POLICY:  <br>= Reviewed Type | Normal Ack (8x0)                            |                               |             |        |      |                       |
| > 0000 0000                             | - 040 DS Buffe                       | : PISUU                                     |                               |             |        |      |                       |
| > Logical-Link Contro                   | 1 = que es ourre                     | State: 6x00                                 |                               |             |        |      |                       |
| > Internet Protocol V                   | ersion 4. Sect 192.168               | .31.18. Det: 192.168.38                     | -13                           |             |        |      |                       |
| 8188 = Ver                              | ion: 4                               | istrio, osti istrioorse                     | 115                           |             |        |      |                       |
| 0101 = Head                             | er Length: 28 bytes (                | 5)                                          |                               |             |        |      |                       |
| Differentiated 1                        | ervices Field: 0xb8 (                | OSCP: EF PHB, ECN: Not-E                    | ст) 3                         |             |        |      |                       |
| 1011 10 =                               | Differentiated Service               | s Codepoint: Expedited F                    | Forwarding (46)               |             |        |      |                       |
| ···· ··ôô =                             | Explicit Congestion No               | cification: Not ECN-Cape                    | ible Transport (0)            |             |        |      |                       |
| Total Length: 8                         | 0                                    |                                             |                               |             |        |      |                       |
|                                         |                                      |                                             |                               |             |        |      |                       |

CAPWAP DSCP標籤

接下來,檢查AP上行鏈路交換機埠上的相同資料包。

外部CAPWAP層上的DSCP值保持在46。為了便於說明,內部CAPWAP流量會突出顯示,以顯示標 籤。

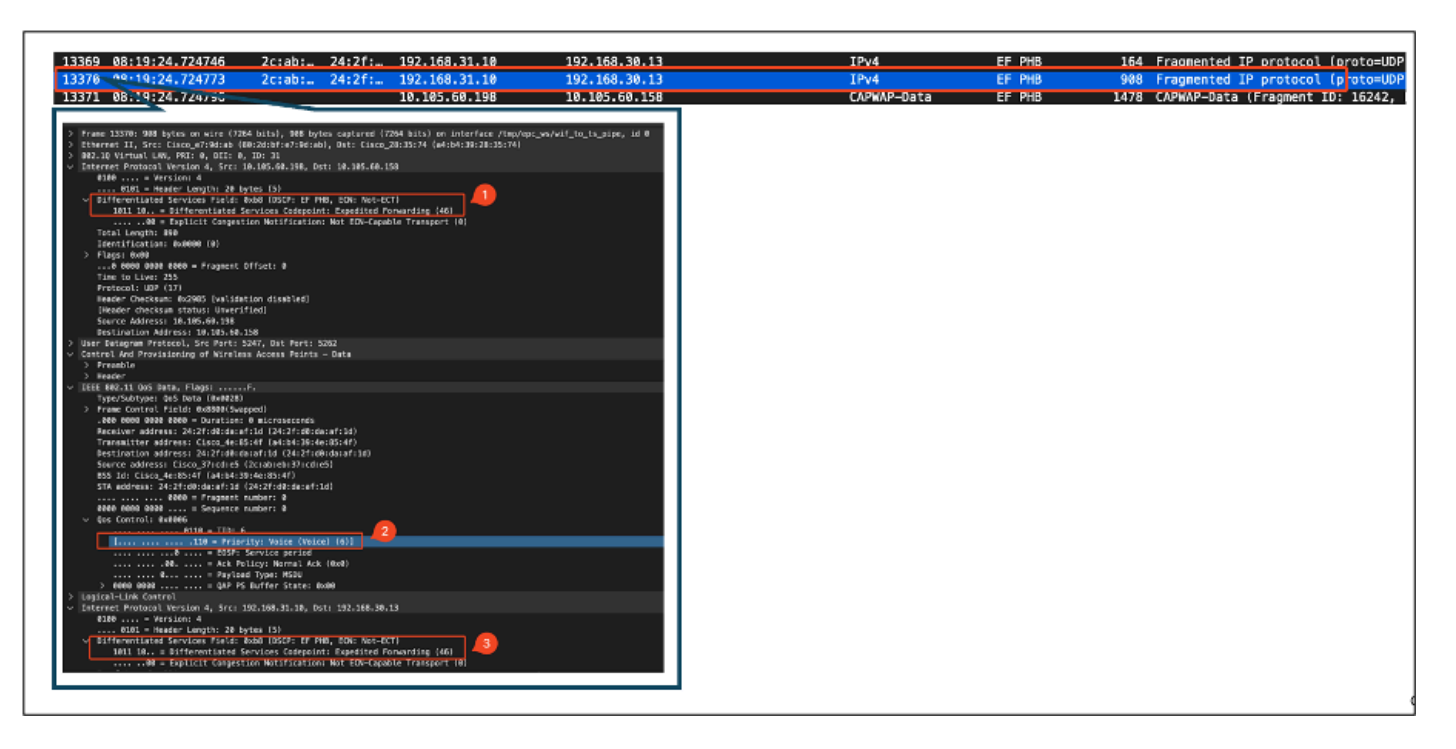

AP上行鏈路交換機介面捕獲

一旦AP收到資料包,便會透過空中傳輸該資料包。要驗證使用者優先順序(UP)標籤,使用透過嗅探器AP進行的空中(OTA)捕獲。

AP已轉發UP值為6的幀。這可以確認AP已正確將DSCP值對映到相應的802.11 UP值(6),該值對應 於語音流量。

| ∧  Time  SA                              | RA Source                                          | Destination            | Protocol       | DSCP Priority     | Length Info                 |
|------------------------------------------|----------------------------------------------------|------------------------|----------------|-------------------|-----------------------------|
| 2061 08:19:24.830431 2c:ab:eb:37:cd:e5   | 24:2f:d0:da:af:1d Cisco_                           | 37:cd:e5 24:2f:d0:d    | a:af:1d 802.11 | CS0 Voice (Voice) | 971 QoS Data, SN=1952, FN=0 |
|                                          |                                                    |                        |                |                   |                             |
|                                          |                                                    |                        |                |                   |                             |
|                                          |                                                    |                        |                |                   |                             |
| Frame 2061: 971 bytes on wire (7768 bit  | s), 971 bytes captured (                           | (7768 bits) on interfa | ce en0, id 0   |                   |                             |
| Ethernet II, Src: Cisco_a7:1a:7f (34:1b  | :2d:a7:1a:7f), Dst: Appl<br>6 68 199 Det: 18 222 7 | le_f0:82:d4 (bc:d0:74: | 10:82:d4)      |                   |                             |
| liser Datagram Protocol, Src Port: 5555. | Dst Port: 5000                                     | . 212                  |                |                   |                             |
| AiroPeek/OmniPeek encapsulated IEEE 802  | .11                                                |                        |                |                   |                             |
| 802.11 radio information                 |                                                    |                        |                |                   |                             |
| IEEE 802.11 QoS Data, Flags: .pF.C       |                                                    |                        |                |                   |                             |
| Type/Subtype: QoS Data (0x0028)          |                                                    |                        |                |                   |                             |
| > Frame Control Field: 0x8842            |                                                    |                        |                |                   |                             |
| .000 0000 0011 0000 = Duration: 48 m     | Icroseconds                                        |                        |                |                   |                             |
| Receiver address: 24:27:00:0a:a7:10      | 24:27:00:0a:a7:10)                                 |                        |                |                   |                             |
| Destination address: 24:2f:d0:da:af:     | 1d (24:2f:d0:da:af:1d)                             |                        |                |                   |                             |
| Source address: Cisco_37:cd:e5 (2c:a     | b:eb:37:cd:e5)                                     |                        |                |                   |                             |
| BSS Id: Cisco_4e:85:4f (a4:b4:39:4e:     | 85:4f)                                             |                        |                |                   |                             |
| STA address: 24:2f:d0:da:af:1d (24:2     | f:d0:da:af:1d)                                     |                        |                |                   |                             |
| 0000 = Fragment numbe                    | r: 0                                               |                        |                |                   |                             |
| 0111 1010 0000 = Sequence numbe          | 1952                                               |                        |                |                   |                             |
| Frame check sequence: Øx6eZc7cTe [un     | verified]                                          |                        |                |                   |                             |
| (PCS Status: Unverified)                 |                                                    |                        |                |                   |                             |
| 0110 = TID: 6                            |                                                    |                        |                |                   |                             |
| [110 = Priority: \                       | oice (Voice) (6)]                                  |                        |                |                   |                             |
| 0 = EOSP: Servio                         | e period                                           |                        |                |                   |                             |
| 00 = Ack Policy:                         | Normal Ack (0x0)                                   |                        |                |                   |                             |
| 0 = Payload Type                         | : MSDU                                             |                        |                |                   |                             |
| > 0000 0000 = QAP PS Buffe               | r State: 0x00                                      |                        |                |                   |                             |
| Data (836 bytes)                         |                                                    |                        |                |                   |                             |
| baca (oso byces)                         |                                                    |                        |                |                   |                             |
|                                          |                                                    |                        |                |                   |                             |

從AP到客戶端的OTA捕獲

在最後階段,無線PC接收的資料包。無線PC接收DSCP值為46的幀。

這表明DSCP標籤在從有線PC到無線PC的整個傳輸路徑中都保留。一致的DSCP值46可確認QoS策

| . ^ Time  SA  RA  Source<br>2061_08:19:24.830431 2c:ab:eb:37:cd:e5 24:2f:d0:da:af:1d Cisc | ce  Destination<br>co_37:cd:e5 24:2f:d0:da:af | Protocol  DSCP<br>1d 802.11 | Priority Leng | th  Info<br>971 QoS Data, SN=1952, FN=0 |
|-------------------------------------------------------------------------------------------|-----------------------------------------------|-----------------------------|---------------|-----------------------------------------|
|                                                                                           |                                               |                             |               |                                         |
|                                                                                           |                                               |                             |               |                                         |
| Frame 2061: 971 bytes on wire (7768 bits). 971 bytes captured                             | d (7768 bits) on interface e                  | m0. id 0                    |               |                                         |
| Ethernet II, Src: Cisco_a7:1a:7f (34:1b:2d:a7:1a:7f), Dst: Ap                             | pple_f0:82:d4 (bc:d0:74:f0:8                  | 2:d4)                       |               |                                         |
| Internet Protocol Version 4, Src: 10.105.60.198, Dst: 10.233.                             | .7.212                                        |                             |               |                                         |
| User Datagram Protocol, Src Port: 5555, Dst Port: 5000                                    |                                               |                             |               |                                         |
| AiroPeek/OmniPeek encapsulated IEEE 802.11                                                |                                               |                             |               |                                         |
| 802.11 radio information                                                                  |                                               |                             |               |                                         |
| IEEE 802.11 QoS Data, Flags: .pF.C                                                        |                                               |                             |               |                                         |
| Type/Subtype: QoS Data (0x0028)                                                           |                                               |                             |               |                                         |
| 2 Frame Control Field: 0x8842<br>000 0000 0011 0000 - Duration: 40 microrecords           |                                               |                             |               |                                         |
| Receiver address: 24:2f:d0:da:af:1d (24:2f:d0:da:af:1d)                                   |                                               |                             |               |                                         |
| Transmitter address: (isco de:85:4f (a4:b4:39:de:85:4f)                                   |                                               |                             |               |                                         |
| Destination address: 24:2f:d0:da:af:1d (24:2f:d0:da:af:1d)                                | 9                                             |                             |               |                                         |
| Source address: Cisco_37:cd:e5 (2c:ab:eb:37:cd:e5)                                        |                                               |                             |               |                                         |
| BSS Id: Cisco_4e:85:4f (a4:b4:39:4e:85:4f)                                                |                                               |                             |               |                                         |
| STA address: 24:2f:d0:da:af:1d (24:2f:d0:da:af:1d)                                        |                                               |                             |               |                                         |
| 0000 = Fragment number: 0                                                                 |                                               |                             |               |                                         |
| 0111 1010 0000 = Sequence number: 1952                                                    |                                               |                             |               |                                         |
| Frame check sequence: 0x6e2c7cfe [unverified]                                             |                                               |                             |               |                                         |
| [FCS Status: Unverified]                                                                  |                                               |                             |               |                                         |
| ✓ Qos Control: 0x0006                                                                     |                                               |                             |               |                                         |
| 110 = 0.00000000000000000000000000000000                                                  |                                               |                             |               |                                         |
| A = EOSD: Service period                                                                  |                                               |                             |               |                                         |
|                                                                                           |                                               |                             |               |                                         |
|                                                                                           |                                               |                             |               |                                         |
| > 0000 0000 = QAP PS Buffer State: 0x00                                                   |                                               |                             |               |                                         |
| > CCMP parameters                                                                         |                                               |                             |               |                                         |
|                                                                                           |                                               |                             |               |                                         |

無線PC捕獲

#### 測試場景2:上游QoS驗證

在此測試場景中,目的是驗證上行QoS配置。設定涉及無線PC使用DSCP 46向有線PC傳送UDP資料包。WLC配置了上行和下行方向的金屬「白金QoS」策略。

流量傳輸:

來源:無線PC

目的地:有線PC

流量型別:使用DSCP 46的UDP資料包

• WLC上的QoS策略配置:

#### QoS配置檔案:白金QoS

方向:上游與下游

• 金屬Qos配置命令:

wireless profile policy qos-policy service-policy input platinum-up service-policy output platinum 上行方向的邏輯拓撲和DSCP轉換:

| 0 |                               |         | CAPWAP             | <b>1</b><br>• <b>1</b> | 802.1Q Trunk ()W                           | ired<br>twork |
|---|-------------------------------|---------|--------------------|------------------------|--------------------------------------------|---------------|
|   | 9                             | 1       |                    |                        | 2                                          |               |
|   | UP DSCP Payload<br>Trust DSCP | DSCP C4 | APWAP Encapsulated | 802.1q DSCP 802.1      | P Encapsulated<br>DSCP Payload 802.1d DSCP | Payload       |

邏輯拓撲和DSCP轉換-上游

從無線PC傳送到有線PC的資料包。此擷取是在無線PC上擷取的。

無線PC使用DSCP 46傳送UDP資料包。

| No. | Time             | SA               | RA                    | Source               | Destination        | Protocol   | DSCP Priority | Length Info               |
|-----|------------------|------------------|-----------------------|----------------------|--------------------|------------|---------------|---------------------------|
|     | 241 10:53:22.943 | 430              |                       | 192.168.30.13        | 192.168.31.10      | UDP        | EF PHB        | 834 52121 - 5281 Len=8192 |
|     |                  |                  |                       |                      |                    |            |               |                           |
|     |                  |                  |                       |                      |                    |            |               |                           |
| 2   | Frame 241: 834 t | oytes on wire (  | 6672 bits), 834 bytes | captured (6672 bits  | ) on interface \D  | vice\NPF_{ |               |                           |
| 2   | Ethernet II, Sro | : 24:21:d0:da:   | at:1d (24:21:d0:da:at | (1d), Dst: Cisco_37: | cd:e5 (2c:ab:eb:3) | (:cd:e5)   |               |                           |
| ΥI  | Internet Protoco | biversion 4, 5   | rc: 192.168.30.13, US | T: 192.168.31.10     |                    |            |               |                           |
|     | 0100 = V         | ersion: 4        | A hutar (E)           |                      |                    |            |               |                           |
|     | Differentiate    | d Services Field | d bytes (5)           | B ECN: Not-ECT)      |                    |            |               |                           |
|     | 1011 10:         | = Differentiate  | d Services Codennint: | Expedited Forwardin  | a (46)             |            |               |                           |
|     |                  | = Explicit Cong  | estion Notification:  | Not ECN-Capable Tran | sport (0)          |            |               |                           |
|     | Total Length:    | 820              |                       |                      |                    |            |               |                           |
|     | Identificatio    | n: 0x2d25 (115   | 7)                    |                      |                    |            |               |                           |
|     |                  |                  |                       |                      |                    |            |               |                           |
| -   |                  |                  |                       |                      |                    |            |               |                           |
|     |                  |                  |                       |                      |                    |            |               |                           |
|     |                  |                  |                       |                      |                    |            |               |                           |
|     |                  |                  |                       |                      |                    |            |               |                           |

上行方向的無線PC捕獲

#### 接下來,讓我們看一下從客戶端到AP的OTA捕獲。

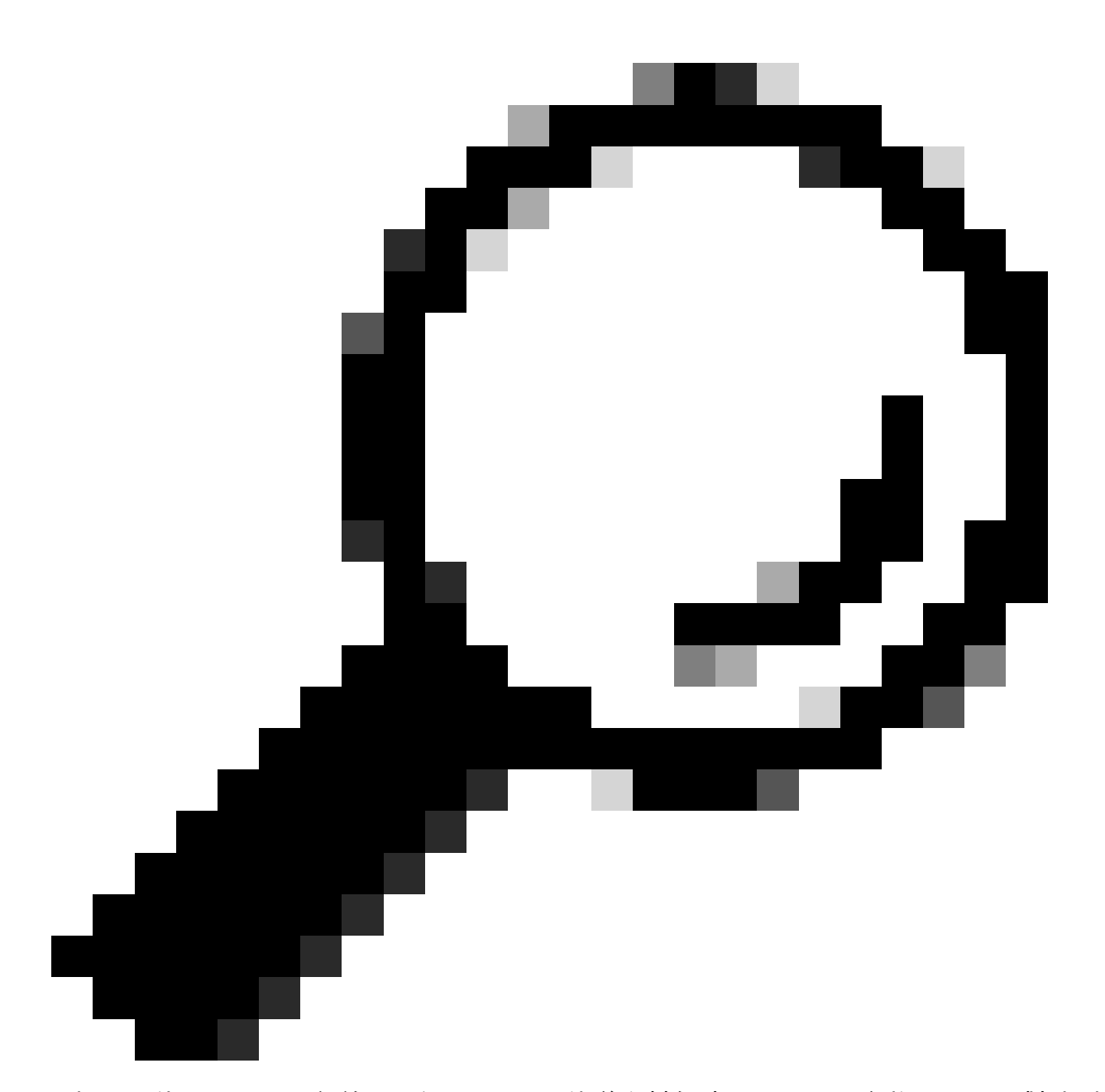

提示:使用Windows無線PC透過DSCP 46傳送資料包時,Windows會將DSCP 46對映到使 用者優先順序(UP)值5 (影片)。因此,OTA捕獲將資料包顯示為影片流量(UP 5)。但是 ,如果解密資料包,則DSCP值仍為46。

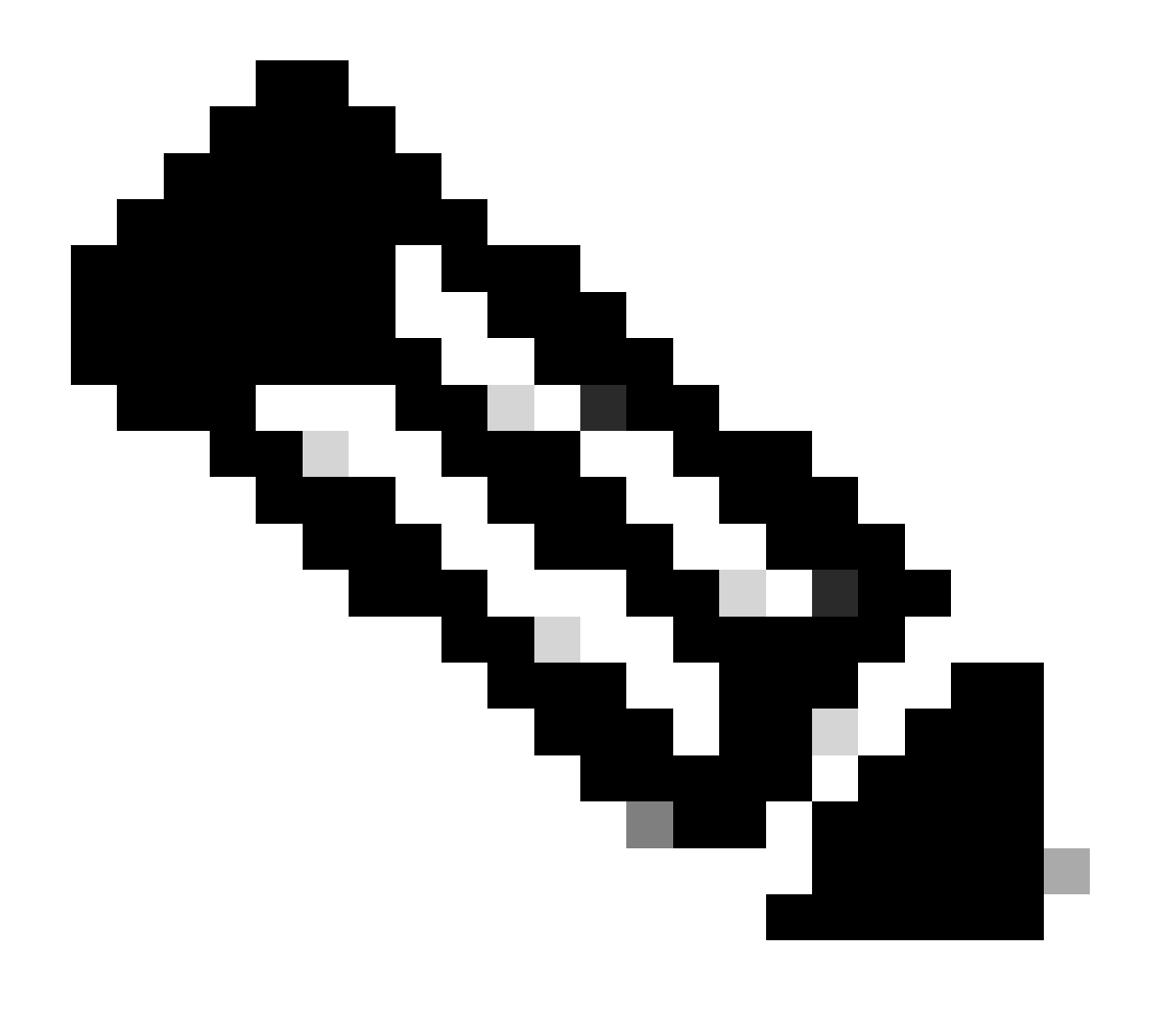

注意:從版本17.4開始,Cisco 9800 WLC的預設行為是信任AP加入配置檔案中的DSCP值。這可以確保WLC保留並信任DSCP值46,從而防止任何與Windows DSCP到UP對映行為相關的問題。

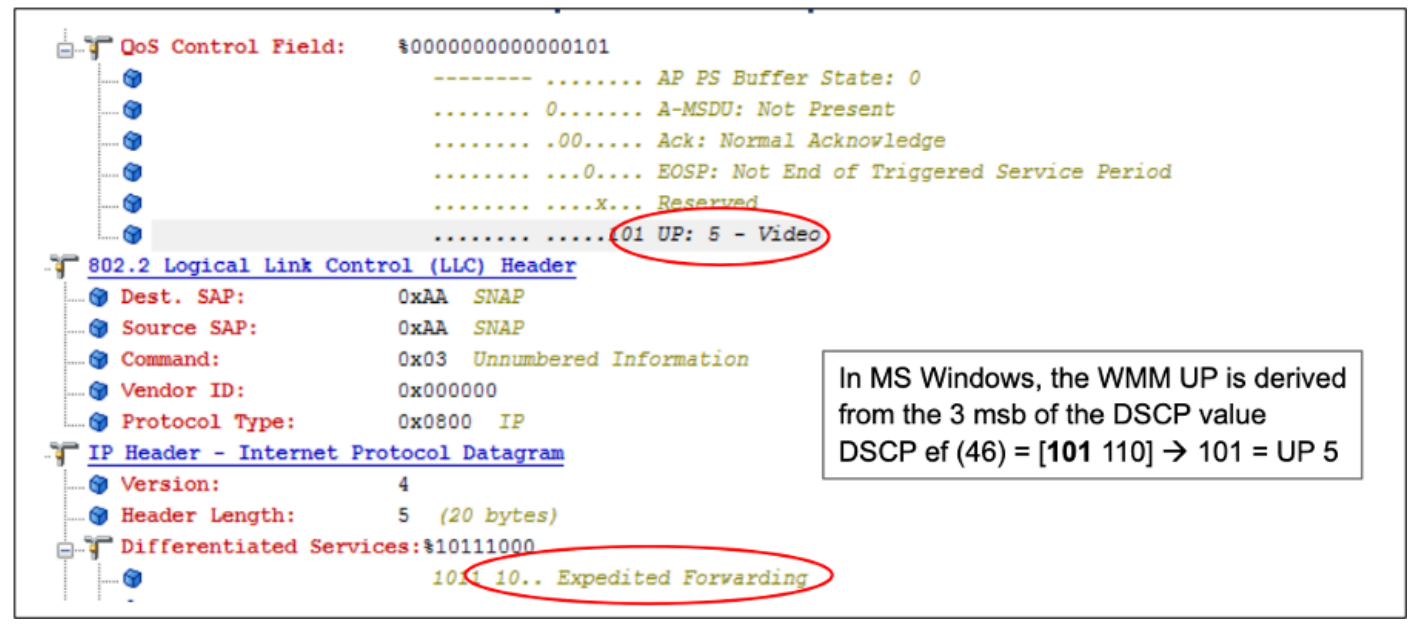

Windows UP到DSCP對映

分析從實驗室設定取得的加密空中傳輸(OTA)捕獲,以驗證上游QoS配置。

OTA捕獲顯示使用者優先順序(UP)值為5 (影片)的資料包。雖然OTA捕獲顯示UP 5,但加密資料 包中的DSCP值仍為46。

| No.   Time<br>5642 19:53:22,982358                                                                                                    | SA<br>24:2f:d0:da:af:1d                                                                                                    | RA<br>a4:b4:39:4e:85:4f                                                                       | Source<br>24:2f:d0:da:af:1d                           | Destination<br>Cisco_37:cd:e5            | Protocol<br>802.11 | DSCP | Priority<br>Video (Video) | Length Info<br>1442 QoS Data, SN=1347, |
|----------------------------------------------------------------------------------------------------|----------------------------------------------------------------------------------------------------|-----------------------------------------------------------------------------------------------|-------------------------------------------------------|------------------------------------------|--------------------|------|---------------------------|----------------------------------------|
| <ul> <li>&gt; Frame 5643: 1442 byt</li> <li>&gt; Ethernet II, Src: Ci</li> <li>&gt; Internet Protocol Ve</li> <li>&gt; User Datagram Protocol</li> <li>&gt; AiroPeek/Omplenk en</li> </ul> | es on wire (11536)<br>sco_a7:1a:7f (34:1<br>rsion 4, Src: 10.1<br>bl, Src Port: 5555<br>cansulated TFFF 80                                                                                                    | bits), 1442 bytes c<br>b:2d:a7:1a:7f), Dst<br>85.60.198, Dst: 10.<br>, Dst Port: 5000<br>2.11 | aptured (11536 bit<br>: Apple_f0:82:d4 (<br>233.7.212 | s) on interface en<br>bc:d0:74:f0:82:d4) | 10, id 0           |      |                           |                                        |
| > 802.11 radio informa<br>~ IEEE 802.11 QoS Data                                                                                                    | tion<br>, Flags: .pTC                                                                                                    |                                                                                               |                                                       |                                          |                    |      |                           |                                        |
| > Frame Control Fiel<br>.000 0000 0100 100<br>Beceiver address                                                                                                    | d: 0x8841<br>1 = Duration: 73 m                                                                                                    | icroseconds                                                                                   |                                                       |                                          |                    |      |                           |                                        |
| Transmitter address:<br>Destination address<br>Source address: 20                                                                                                    | s: 24:2f:d0:da:af:<br>cisco_37:cd:e5                                                                                                    | 1d (24:2f:d0:da:af<br>(2c:ab:eb:37:cd:e5)                                                     | :1d)                                                  |                                          |                    |      |                           |                                        |
| BSS Id: Cisco_4e:4<br>STA address: 24:21                                                                                                    | 5:4f (a4:b4:39:4e:<br>:d0:da:af:1d (24:2                                                                                                    | 85:4f)<br>f:d0:da:af:1d)                                                                      |                                                       |                                          |                    |      |                           |                                        |
| 0101 0100 0011<br>Frame check sequer                                                                                                    | <ul> <li>Sequence number</li> <li>Sequence number</li> <li>www.sequence.ce</li> <li>www.sequence.ce</li> <li>wwwww.sequence.ce</li> <li>www.sequence.ce</li> <li>w</li></ul> | r: 1347<br>averified]                                                                         |                                                       |                                          |                    |      |                           |                                        |
| <pre>v Qos Control: 0x000    [</pre>                                                                                                    | 5<br>0101 = TID: 5<br>.101 = Priority: 1                                                                                                    | Video (Video) (5)]                                                                            |                                                       |                                          |                    |      |                           |                                        |
|                                                                                                    | = QoS bit 4:<br>= Ack Policy:<br>= Payload Typ                                                                                                    | Bits 8–15 of QoS Co<br>Normal Ack (0x0)<br>e: MSDU                                            | ntrol field are T                                     | COP Duration Reques                      | sted               |      |                           |                                        |
|                                                                                                    | = TXOP Durati                                                                                                    | on Requested: 0 (no                                                                           | TXUP requested)                                       |                                          |                    |      |                           |                                        |

LAB在上游方向設定OTA

然後,分析AP上行鏈路埠上的資料包捕獲,確保資料包從AP移動到WLC時保留DSCP值。

- 外部CAPWAP層上的DSCP值保持在46。
- 在CAPWAP隧道中, DSCP值也保持在46。

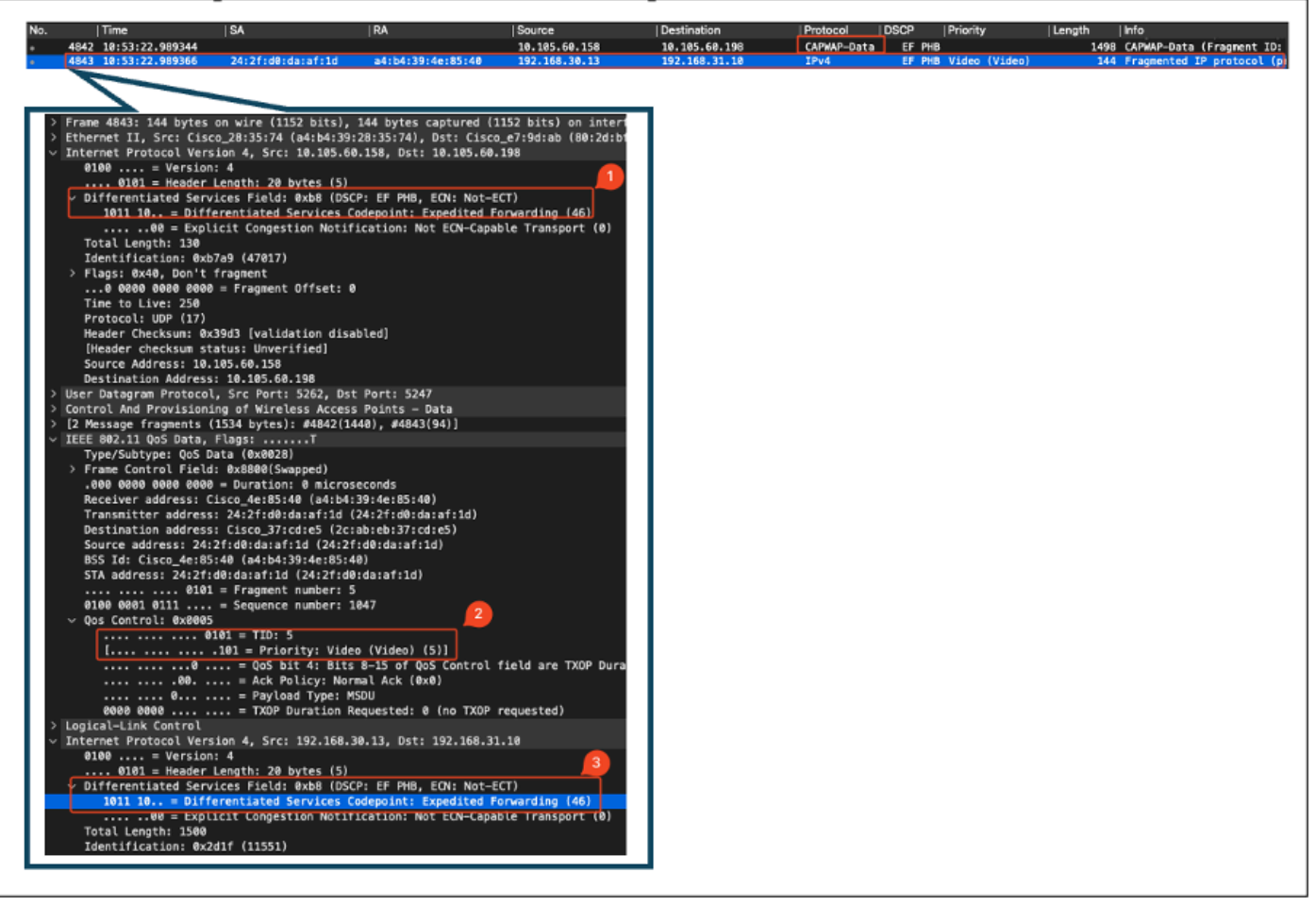

上行方向的AP Pplink捕獲

封包從交換器到達時,WLC會進行擷取。

- 資料包到達WLC時,外部CAPWAP層的DSCP值為46。
- 在CAPWAP隧道中, DSCP值保持在46。

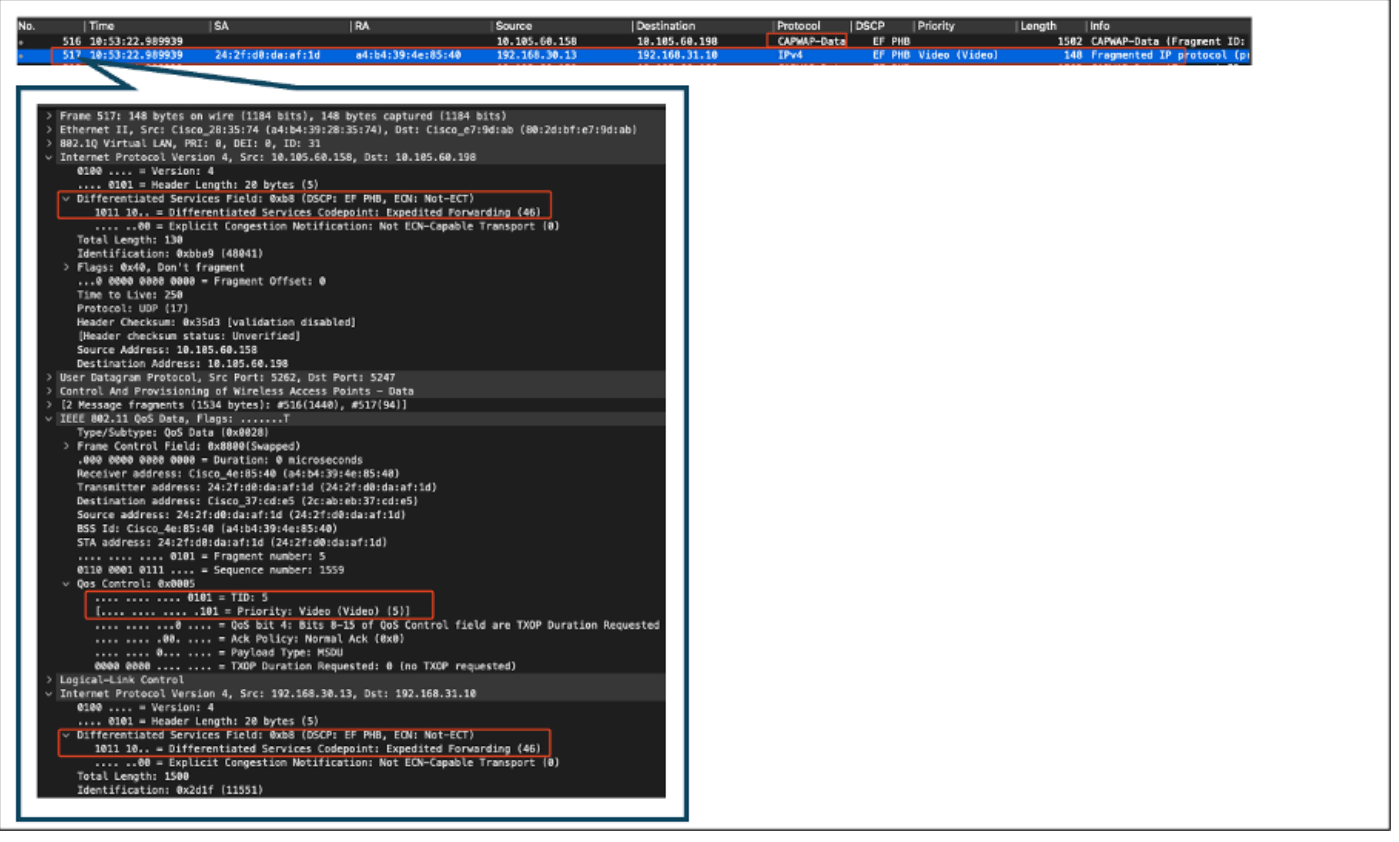

WLC EPC顯示來自AP的資料包

資料包在WLC上發生髮夾轉彎後,會將其傳送回上行鏈路交換機,目的地為有線PC。WLC轉發 DSCP值為46的資料包。

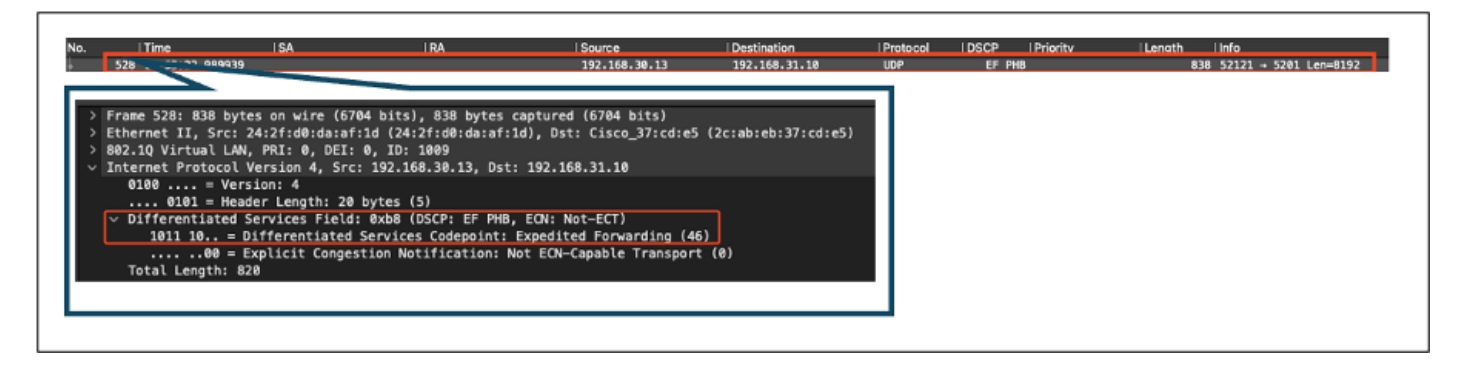

WLC EPC顯示傳送到有線PC的資料包

#### 最後,分析有線PC上行鏈路上的資料包捕獲,確保資料包從WLC到達時保留DSCP值。

| 039 18:53:23.187287                                       | 192.168.30.13       | 192.168.31.10 | IPv4 | EF PHB | 1518 Fragmented IP protocol (p  |
|-----------------------------------------------------------|---------------------|---------------|------|--------|---------------------------------|
| 040 18:53:23.187381                                       | 192.168.38.13       | 192.168.31.10 | IPv4 | LP PHB | 1518 Fragmented IP protocol (p) |
|                                                           |                     |               |      |        |                                 |
|                                                           |                     |               |      |        |                                 |
| > Frame 5848: 1518 bytes on wire (12144 bits), 1518 bytes | captured (12144 bi  | ts) on        |      |        |                                 |
| Ethernet II. Src: 24:2f:d0:da:af:1d (24:2f:d0:da:af:1d)   | . Dst: Cisco 37:cd: | e5 (2c:       |      |        |                                 |
| > 802.10 Virtual LAN, PRI: 0. DEI: 0. ID: 1009            | ,                   |               |      |        |                                 |
| Internet Protocol Version 4. Src: 192.168.30.13. Dst: 1   | 92.168.31.10        |               |      |        |                                 |
| 0100 = Version: 4                                         |                     |               |      |        |                                 |
| 0101 = Header Length: 20 bytes (5)                        |                     |               |      |        |                                 |
| V Differentiated Services Field: AxbR (DSCP: FF PHR. F    | N: Not-ECT)         |               |      |        |                                 |
| 1011 10. = Differentiated Services Codemaint: Eve         | edited Forwarding   | (45)          |      |        |                                 |
| AN = Explicit Connection Notification: Not                | E(N-Canable Transo  | vet (8)       |      |        |                                 |
| Total Length: 1588                                        | con-capable framp   | //            |      |        |                                 |
| Tdentification: 0v2d22 /11554)                            |                     |               |      |        |                                 |
| Iden(1)1Ca(100: 0X2022 (11554)                            |                     |               |      |        |                                 |
|                                                           |                     |               |      |        |                                 |

上行方向的有線PC上行鏈路交換機捕獲

| No.  Time                                                                                                    | SA                                                                                                    | RA                                                                                                    | Source                                                                                                    | Destination                                        | Protocol | DSCP  | Priority | Length | Info                         |  |
|----------------------------------------------------------------------------------------------------|----------------------------------------------------------------------------------------------------|----------------------------------------------------------------------------------------------------|----------------------------------------------------------------------------------------------------|----------------------------------------------------|----------|-------|----------|--------|------------------------------|--|
| 302 10:53:23.135017                                                                                                    |                                                                                                    |                                                                                                    | 192.168.30.13                                                                                                    | 192.168.31.10                                      | IPv4     | EF PH | 8        | 1514   | Fragmented IP protocol (p)   |  |
| 323 10:53:23.135145                                                                                                    |                                                                                                    |                                                                                                    | 192.168.30.13                                                                                                    | 192.168.31.10                                      | IPv4     | LI PH | 8        | 1514   | 4 Fragmented IP protocol (p) |  |
| <pre>&gt; Frame 303: 1514 byte<br/>&gt; Ethernet II, Src: Ci<br/>&gt; Internet Protacol Ve<br/>0100 = Versio<br/> 0101 = Heade<br/>&gt; Differentiated Sec<br/>1011 10 = Dif<br/></pre> | i on wire (12112 b<br>ico_37:cd:f5 (2cta<br>rsion 4, Src: 192.<br>n: 4<br>Length: 20 bytes<br>vices Field: 0xb8<br>ferentiated Servis<br>Licit Congestion N<br>2d29 (11561) | its), 1514 bytes capi<br>b:eb:37:cd:f5), Dst:<br>168.30.13, Dst: 192.<br>(5)<br>(DSCP: EF PHB, ECN:<br>ces Codepoint: Expedi<br>lotification: Not ECN | tured (12112 bits) c<br>IntelCor_26:e0:a3 (<br>168.31.10<br>Not-ECT)<br>ted Forwarding (46)<br>Capable Transport | on interface \Device<br>(b4:96:91:26:e8:a3)<br>(8) |          |       |          |        |                              |  |

有線PC捕獲-上行方向

上游QoS測試已成功驗證從無線PC流向有線PC的流量的QoS配置。DSCP值46在整個傳輸路徑中 保持一致可以確認QoS策略已正確應用和實施。

### 疑難排解

語音、影片和其他即時應用程式對網路效能問題尤為敏感,服務品質(QoS)的任何下降都可能產生 顯著而有害的影響。當QoS資料包使用較低的DSCP值重新標籤時,對語音和影片的影響可能很大 。

對語音的影響:

- 延遲增加:語音通訊要求低延遲,以確保通話自然流暢。較低的DSCP值會導致語音資料包延 遲,從而導致會話明顯延遲。
- 丟包:語音資料包對丟包高度敏感。即使少量資料包丟失也會導致丟失單詞或音節,從而導致 通話品質差和誤會。
- 回聲和失真: 延遲和抖動增加會導致回聲和音訊失真, 進一步降低語音呼叫的品質。

對影片的影響:

- 延遲增加:影片通訊需要低延遲來維持音訊和影片流之間的同步。延遲增加會導致延遲,從而 難以進行即時互動。
- 抖動: 抖動會導致影片幀以無序或不規則的間隔到達, 從而導致影片體驗抖動或抖動。
- 封包遺失: 遺失的封包可能會導致遺失影格, 進而造成視訊凍結或顯示假影。
- 降低視訊品質:降低DSCP值可能導致影片流的頻寬分配減少,從而導致解析度降低和視訊品 質下降。這可能會使在影片中難以看到重要的詳細資訊。

方案1:中間交換機重寫DSCP標籤

在此故障排除方案中,研究了中間交換機在流量到達WLC時重寫DSCP標籤對流量的影響。要複製 此配置,交換機配置為在有線PC上行鏈路介面上將DSCP 46標籤重寫為CS1。 資料包使用DSCP 46標籤從有線PC傳送。

```
> Frame 367: 1514 bytes on wire (12112 bits), 1514 bytes captured (12112 bits) on interface \Device\NPF_
> Ethernet II, Src: IntelCor_26:e0:a3 (b4:96:91:26:e0:a3), Dst: Cisco_37:cd:f5 (2c:ab:eb:37:cd:f5)
> Internet Protocol Version 4, Src: 192.168.31.10, Dst: 192.168.30.13
0100 .... = Version: 4
.... 0101 = Header Length: 20 bytes (5)
> Differentiated Services Field: 0xb8 (DSCP: EF PHB, ECN: Not-ECT)
1011 10.. = Differentiated Services Codepoint: Expedited Forwarding (46)
.... .00 = Explicit Congestion Notification: Not ECN-Capable Transport (0)
Total Length: 1500
Identification: 0x5a74 (23156)
```

有線PC傳送帶有DSCP 46標籤的資料包

資料包到達WLC時的DSCP值為CS1 (DSCP 8)。從DSCP 46更改為DSCP 8會顯著降低資料包的優先順序。

| Frame 137: 1518 bytes on wire (12144 bits), 1518 bytes captured (12144 bits)                     |
|--------------------------------------------------------------------------------------------------|
| Ethernet II, Src: Cisco_37:cd:e5 (2c:ab:eb:37:cd:e5), Dst: 24:2f:d0:da:af:1d (24:2f:d0:da:af:1d) |
| 802.1Q Virtual LAN, PRI: 1, DEI: 0, ID: 1009                                                     |
| Internet Protocol Version 4, Src: 192.168.31.10, Dst: 192.168.30.13                              |
| 0100 = Version: 4                                                                                |
| 0101 = Header Length: 20 bytes (5)                                                               |
| v Differentiated Services Field: 0x20 (DSCP: CS1, ECN: Not-ECT)                                  |
| 0010 00 = Differentiated Services Codepoint: Class Selector 1 (8)                                |
|                                                                                                  |
| Total Length: 1500                                                                               |
| Identification: 0x5a41 (23105)                                                                   |
| Classe 0v22 Name fragments                                                                       |

顯示CS1標籤的WLC EPC

在此步驟中,會分析WLC轉送到AP的封包。

- 外部CAPWAP報頭帶有CS1 (DSCP 8)標籤。
- 內部CAPWAP報頭還標籤有CS1 (DSCP 8)。
- 使用者優先順序(UP)值設定為BK(後台)。

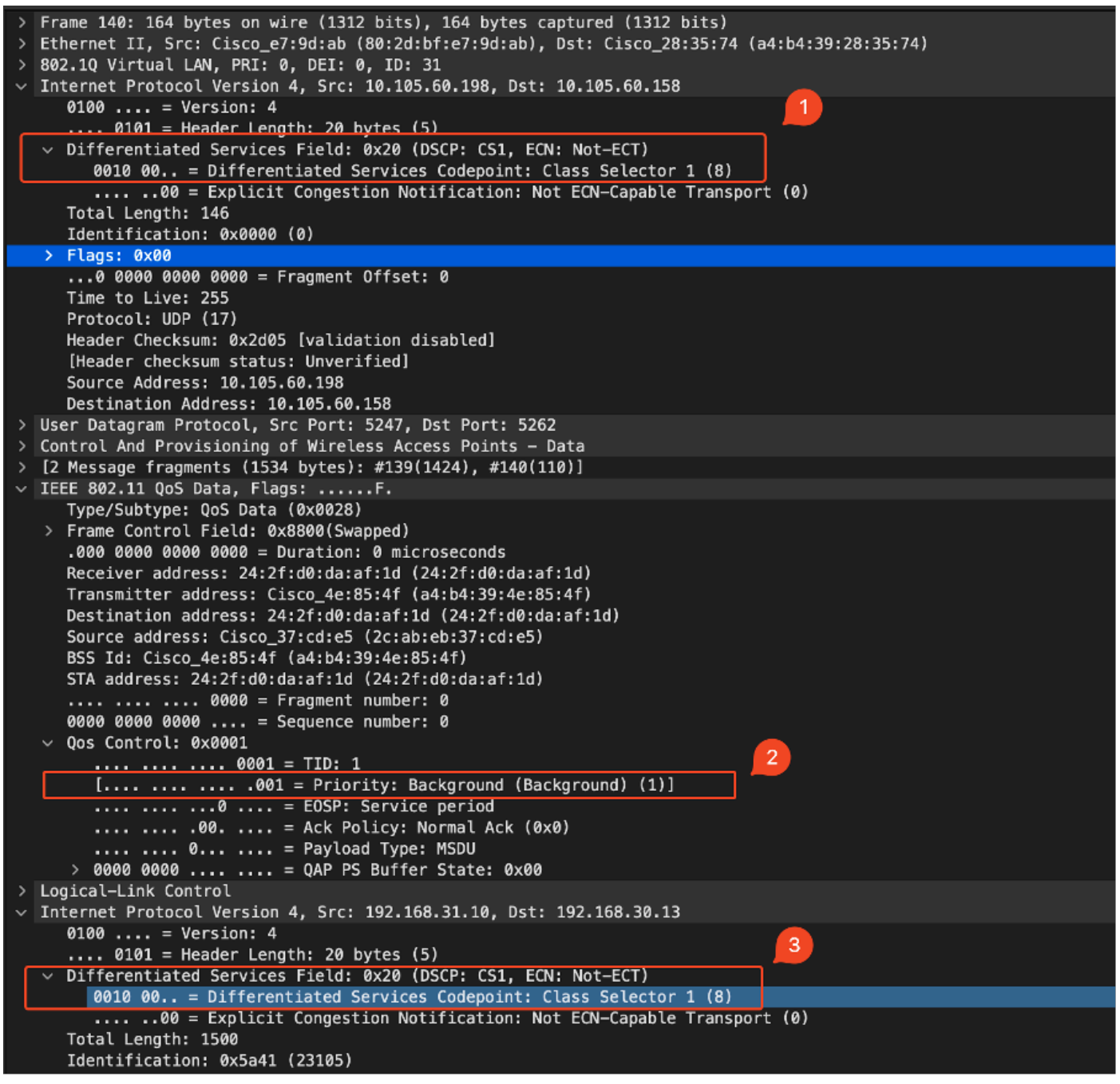

```
在CAPWAP流量中顯示CS1標籤的WLC EPC
```

#### 資料包使用DSCP值CS1 (DSCP 8)到達無線PC。

```
> Frame 613: 1514 bytes on wire (12112 bits), 1514 bytes captured (12112 bits) on interface \Device\
> Ethernet II, Src: Cisco_4e:85:4f (a4:b4:39:4e:85:4f), Dst: 24:2f:d0:da:af:1d (24:2f:d0:da:af:1d)
> Internet Protocol Version 4, Src: 192.168.31.10, Dst: 192.168.30.13
0100 .... = Version: 4
.... 0101 = Header Length: 20 bytes (5)
> Differentiated Services Field: 0x20 (DSCP: CS1, ECN: Not-ECT)
0010 00.. = Differentiated Services Codepoint: Class Selector 1 (8)
.... .00 = Explicit Congestion Notification: Not ECN-Capable Transport (0)
Total Length: 1500
```

顯示CS1標籤的無線PC捕獲

此場景演示了中間交換機上的錯誤配置如何會破壞QoS配置,從而導致高優先順序流量的效能降低

。由於DSCP重寫,最初標籤為高優先順序的語音資料包將被視為低優先順序流量。此場景強調了 確保中間網路裝置正確保留QoS標籤以維持高優先順序流量所需服務品質的重要性。

方案2:AP鏈路交換機重寫DSCP標籤

在此場景中,研究連線到AP的中間交換機重寫DSCP標籤對流量的影響。

- 連線到AP的交換機被配置為在AP上行鏈路介面上將DSCP 46標籤重寫為不同的值CS1。
- 資料包使用DSCP標籤46從有線PC傳送。這可以確認在源位置使用DSCP 46正確標籤流量。

| > | Fr | ame 923: 834 bytes on wire (6672 bits), 834 bytes captured (6672 bits) on interface \Device\NPF_{009 |
|---|----|----------------------------------------------------------------------------------------------------|
| > | Et | thernet II, Src: 24:2f:d0:da:af:1d (24:2f:d0:da:af:1d), Dst: Cisco_37:cd:e5 (2c:ab:eb:37:cd:e5)      |
| Y | In | nternet Protocol Version 4, Src: 192.168.30.13, Dst: 192.168.31.10                                   |
|   |    | 0100 = Version: 4                                                                                    |
|   |    | 0101 = Header Length: 20 bytes (5)                                                                   |
|   | ~  | Differentiated Services Field: 0xb8 (DSCP: EF PHB, ECN: Not-ECT)                                     |
|   | ſ  | 1011 10 = Differentiated Services Codepoint: Expedited Forwarding (46)                               |
|   |    | 00 = Explicit Congestion Notification: Not ECN-Capable Transport (0)                                 |
|   |    | Total Length: 820                                                                                    |
|   |    | Identification: 0xcd67 (52583)                                                                       |
|   | ~  |                                                                                                    |

顯示DSCP 46的無線PC捕獲

封包從交換器到達時,WLC會進行擷取。

資料包到達WLC時,外部CAPWAP報頭DSCP值為CS1 (DSCP 且內部DSCP值為46。出現這種情況是因為中間交換機無法看到封裝在CAPWAP隧道內的流量。

WLC信任CAPWAP隧道內的DSCP標籤,並將流量轉發到內部DSCP標籤為46的有線PC。

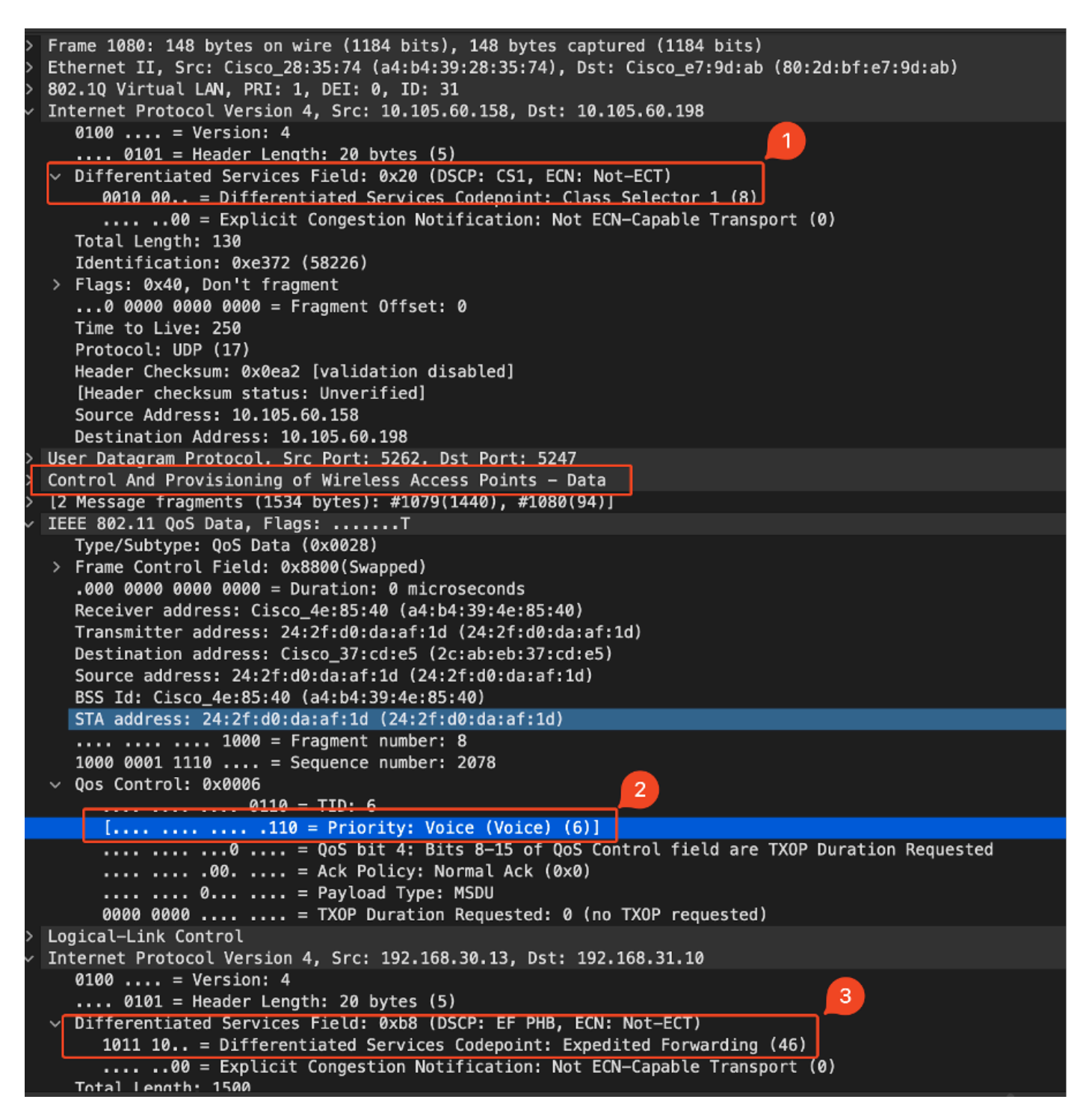

顯示CAPWAP DSCP值的WLC EPC

資料包到達有線PC時的DSCP值為46。確認WLC正確轉發具有原始DSCP值46的資料包,同時保留 高優先順序標籤。

```
> Frame 1000: 834 bytes on wire (6672 bits), 834 bytes captured (6672 bits) on interface \Device\NPF
> Ethernet II, Src: Cisco_37:cd:f5 (2c:ab:eb:37:cd:f5), Dst: IntelCor_26:e0:a3 (b4:96:91:26:e0:a3)
> Internet Protocol Version 4, Src: 192.168.30.13, Dst: 192.168.31.10
0100 .... = Version: 4
.... 0101 = Header Length: 20 bytes (5)
> Differentiated Services Field: 0xb8 (DSCP: EF PHB, ECN: Not-ECT)
1011 10.. = Differentiated Services Codepoint: Expedited Forwarding (46)
.... ..00 = Explicit Congestion Notification: Not ECN-Capable Transport (0)
Total Length: 820
```

雖然WLC轉發了DSCP標籤為46的流量,但必須瞭解的是,由於外部DSCP標籤被重寫為CS1 (DSCP 8),因此從AP到WLC的流量被視為低優先順序。

在AP和WLC之間可以有多個交換機,如果為流量分配低優先順序,則流量可能會延遲到達WLC。 這可能導致延遲增加、抖動和潛在的資料包丟失,從而降低語音等高優先順序流量的服務品質。

## 疑難排解提示

- 1. 驗證初始DSCP標籤:在源(例如,有線PC)捕獲資料包,以確保流量正確標籤為預期的 DSCP值。
- 2. 檢查中間裝置配置:檢視所有中間交換機和路由器的配置,確保它們不會無意中重寫DSCP值
   。
- 3. 在關鍵點捕獲流量:
  - 1. 中間交換機之前和之後。
  - 2. 在WLC上。
  - 3. 位於目的地(例如,無線PC)。
- 4. 模擬流量場景:使用流量發生器或網路模擬工具建立不同型別的流量,並觀察無線網路如何處 理QoS。
- 5. 請參閱9800最佳實踐文檔:檢視有關配置QoS和DSCP標籤的9800最佳實踐文檔。

## 組態驗證

#### <#root>

On the WLC, these commands can be used to verify the configuration.

- # show run qos
- # show policy-map <policy-map name>
- # show class-map <policy-map name>
- # show wireless profile policy detailed <policy-profile-name>

# show policy-map interface wireless ssid/client profile-name <name> radio type 2GHz | 5GHz | 6GHz ap name <

# show policy-map interface wireless client mac <MAC> input|output
# show wireless client mac <MAC> service-policy input|output

On AP, these commands can be used to check the QoS. # show dot11 qos # show controllers dot11Radio 1 | begin EDCA

## 結論

在整個網路中保持一致的QoS配置對於確保高優先順序流量(如語音和影片)獲得適當的服務和效 能水準至關重要。必須定期驗證QoS配置,以確保所有網路裝置都符合預期的QoS策略。此驗證有 助於辨識並糾正任何可能損害網路效能的錯誤配置或偏差。

## 參考資料

- Cisco Catalyst 9800系列無線控制器的瞭解和故障排除
- Cisco Catalyst 9800系列配置最佳實踐
- <u>Cisco Catalyst 9800系列無線控制器軟體配置指南,Cisco IOS® XE都柏林17.12.x</u>
- <u>無線區域網路語音(VoWLAN)疑難排解指南</u>
- <u>在Windows電腦上啟用DSCP QoS標籤</u>

#### 關於此翻譯

思科已使用電腦和人工技術翻譯本文件,讓全世界的使用者能夠以自己的語言理解支援內容。請注 意,即使是最佳機器翻譯,也不如專業譯者翻譯的內容準確。Cisco Systems, Inc. 對這些翻譯的準 確度概不負責,並建議一律查看原始英文文件(提供連結)。